# CANopen / EtherNet/IP Gateway GT200-EI-CO

**User Manual** 

V 4.2

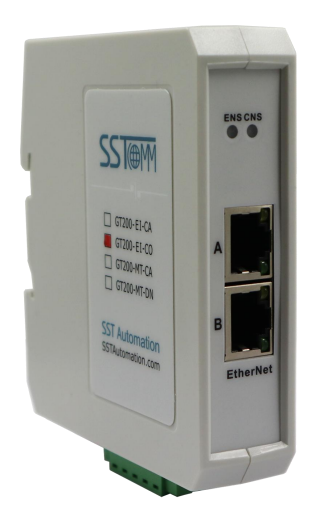

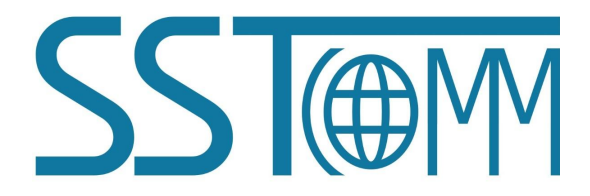

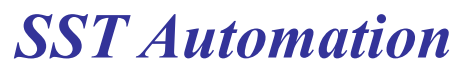

Email: support@sstautomation.com www.SSTAutomation.com

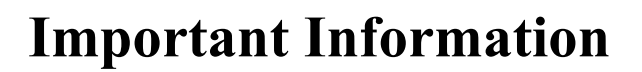

## Warning

The data and examples in this manual cannot be copied without authorization. SST Automation reserves the right to upgrade the product without notifying users.

The product has many applications. The users must make sure that all operations and results are in accordance with the safety of relevant fields, and the safety includes laws, rules, codes and standards.

## Copyright

Copyright © 2023 by SST Automation. All rights reserved.

## Trademark

 $SST \oplus M$  is the registered trade mark of SST Automation.

## **Technical Support Contact Information**

www.sstautomation.com

E-mail: <a href="mailto:support@sstautomation.com">support@sstautomation.com</a>

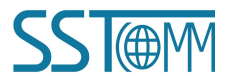

## GT200-EI-CO CANopen/EtherNet/IP Gateway

User Manual

# Catalog

| 1 Product Overview                                 | 1  |
|----------------------------------------------------|----|
| 1.1 Product Function                               | 1  |
| 1.2 Product Features                               | 1  |
| 1.3 Technical Specifications                       | 1  |
| 1.4 Related Products                               | 3  |
| 1.5 Revision History                               | 3  |
| 2 Hardware Descriptions                            | 4  |
| 2.1 Product Appearance                             | 4  |
| 2.2 LED Indicators                                 | 5  |
| 2.3 DIP Switch                                     | 6  |
| 2.4 Interface                                      | 7  |
| 2.4.1 Ethernet Interface                           | 7  |
| 2.4.2 Power and CAN Interface                      | 8  |
| 3 Hardware Installation                            | 9  |
| 3.1 Mechanical Dimensions                          | 9  |
| 3.2 Installation Method                            | 9  |
| 4 Quick Start Guide                                |    |
| 4.1 Gateway Configuration                          |    |
| 4.2 Software Configuration                         |    |
| 4.3 Operation                                      |    |
| 4.3.1 Data Exchange Mode                           | 12 |
| 5 Software Instructions                            | 14 |
| 5.1 Software Interface Description                 | 14 |
| 5.2 Notes Before Configuration                     | 14 |
| 5.3 Software Function                              | 15 |
| 5.3.1 User Interface                               | 15 |
| 5.3.2 Toolbar                                      | 15 |
| 5.3.3 New Configuration Project                    |    |
| 5.3.4 Open and Save Configuration                  | 17 |
| 5.3.5 Upload and Download                          | 18 |
| 5.3.6 Industrial Ethernet Configuration Parameters | 19 |
| 5.3.7 CANopen Configuration Parameters             | 19 |
| 5.3.8 Device View Interface                        | 20 |
| 6 Ethernet/IP Connection Parameters                |    |
| 7 How to Read/Write I/O Data                       |    |
| 7.1 Read/Write Data by IO Messaging (Recommended)  |    |
| 7.2 Read/Write Data by MSG                         |    |
| 7.2.1 Read Data                                    |    |
| 7.2.2 Write Data                                   |    |

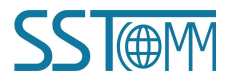

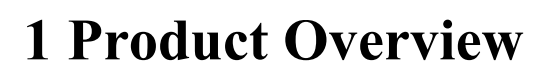

## **1.1 Product Function**

GT200-EI-CO is a gateway that can provide a seamless connection between CANopen and EtherNet/IP. It can connect CANopen devices to an EtherNet/IP network and realize bi-directional data exchange easily. The gateway converts the devices on the CANopen network to EtherNet/IP network devices.

## **1.2 Product Features**

- Easy to use: Users only need to refer to the product manual and application instances to realize a gateway data communication in a short time that meets configuration requirements.
- Supports one channel CAN 2.0A.
- > CAN interface: 3KV photoelectric isolation.
- Supports 2 channels, 10M/100M network port.
- > Supports TCP and UDP port communication.

### **1.3 Technical Specifications**

- [1] Communication rate:
  - CAN baud rate: 10kbit/s, 20kbit/s, 50kbit/s, 100kbit/s, 125kbit/s, 250kbit/s, 500kbit/s, 1Mbps.
  - Ethernet: 10M / 100M autonegotiation.
- [2] Ethernet supports OVDA standard EtherNet/IP communication protocol, supports 510/504/256/128/64/32/16/8 bytes.
- [3] CAN interface supports CAN2.0A protocol.
- [4] DS-301 V4.01 and CiA Draft Recommendation 303 compliant.
  - Supports maximum 8 bytes TPDO and RPDO.
  - Supports maximum 64 PDO commands and maximum 256 SDO commands.

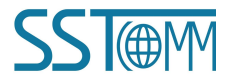

- Supports fast Download SDO and fast Upload SDO.
- The COB-ID of TPDO and RPDO can be set by the user, or the default COBID can be used.
- Supports Clear Data Time for TPDO function.
- Supports SDO response timeout function.
- Supports NMT management.
- Supports SYNC function.
- Supports Guard life function (Life-guarding and Heartbeat protocols).
- Supports RPDO cycle sending function.
- Supports CANopen master delay to start-up function.
- Supports Control Status function.
- Supports changing VendCode.
- NMT\_RESET command configurable function.
- [5] Operating environment:
  - REL Humidity: 5% to 95% (non-condensing).
  - ♦ Work circumstance temperature: -4°F~140°F (-20°C to 60°C), the average temperature of 24-hour does not exceed 113°F (45°C).
  - Installation site elevation should not exceed 2000 meters.
  - Pollution level: class 3.
- [6] Power: 24VDC (11V~30V), maximum 80mA (24VDC).
- [7] External dimensions (W\*H\*D): 1.0 in\*4.0 in \*3.6 in (25mm\*100mm\*90mm).
- [8] Installation: 1.38 in (35mm) DIN RAIL.

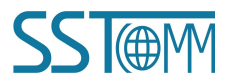

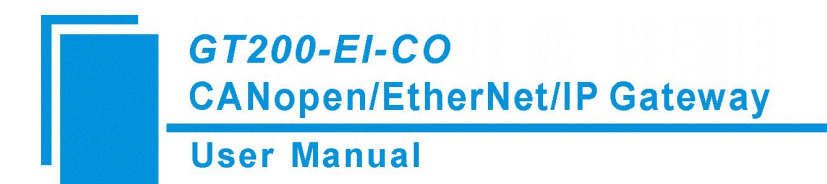

## **1.4 Related Products**

Related products include:

- ➢ GT100-CO-RS
- ➢ GT200-CO-RS
- ➢ GT200-PN-CO
- ➢ GT200-DP-CO
- ➢ GT100-EI-RS
- ➢ GT200-EI-2RS485

To get more information about related products, please visit our SST Automation website:

www.sstautomation.com

## **1.5 Revision History**

| Revision    | Date       | Chapter                     | Description                       |
|-------------|------------|-----------------------------|-----------------------------------|
| V4.2        | 9/30/2022  | Chapter 2.1, 2.4, 5.3.8.4   | Updated the product picture and   |
|             |            |                             | dimensions. Revised some          |
|             |            |                             | mistakes. Removed Chapter 2.4.1   |
|             |            |                             | Power Interface due to power now  |
|             |            |                             | being supplied through the CAN    |
|             |            |                             | interface.                        |
| V2.4, Rev B | 8/29/2022  | Chapter 4.2                 | Fixed all incorrect DHCP          |
|             |            |                             | references and replaced them with |
|             |            |                             | BOOTP.                            |
| V2.4, Rev A | 8/12/2022  | Chapter 1.1, 1.2, 1.3,      | Revised some mistakes. Added      |
|             |            | 2.4.3, 4.1, 4.2, 4.3, 5.1,  | Ethernet/IP connection parameters |
|             |            | 5.2, 5.3.8.4, 5.3.8.5, 6, 7 | and RSLogix 5000 example in       |
|             |            |                             | chapters 6 and 7.                 |
| V2.4        | 6/29/2021  | ALL                         | New Release                       |
| V2.2        | 12/09/2020 | ALL                         | New Release                       |

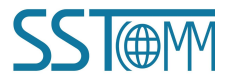

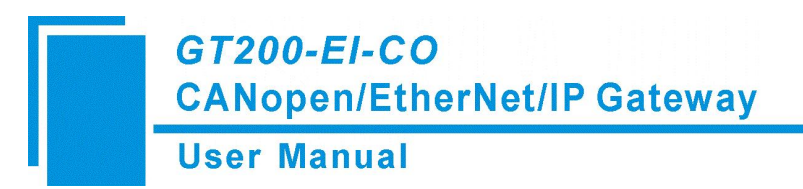

## 2 Hardware Descriptions

## **2.1 Product Appearance**

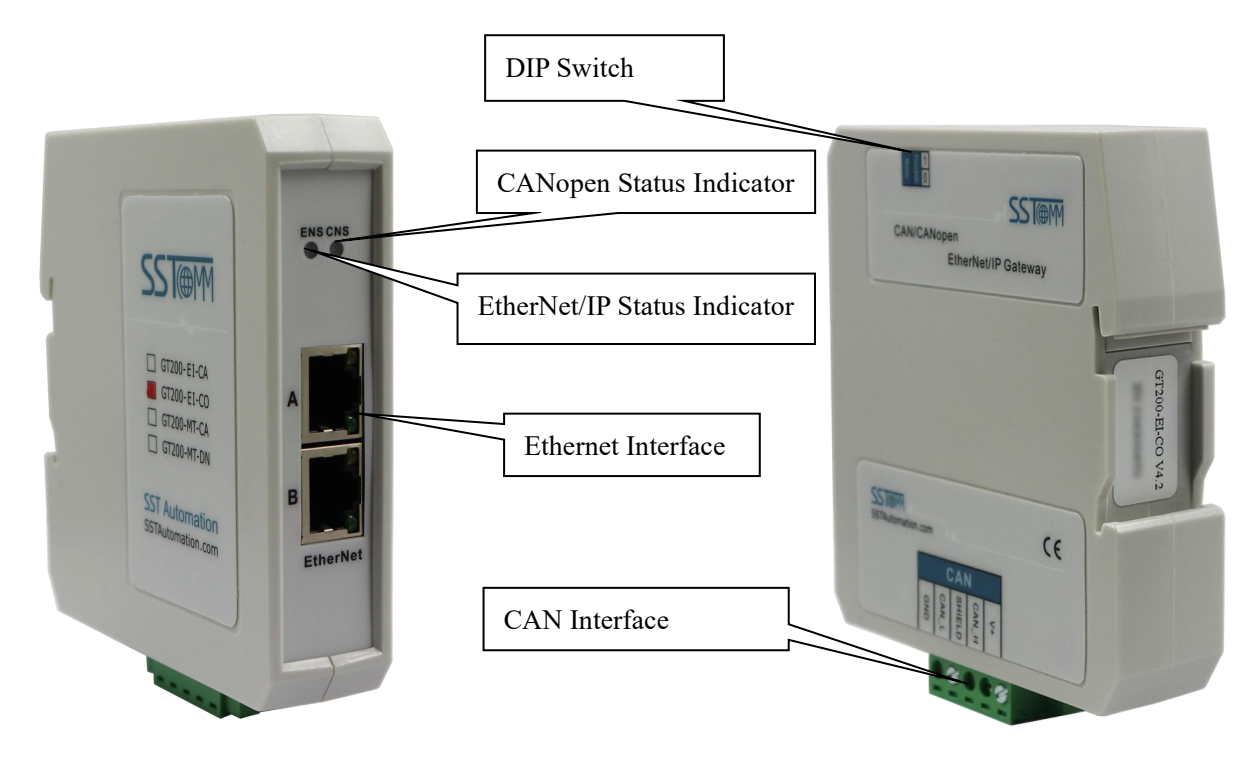

Note: This picture is for reference only. The product appearance is subject to the actual product.

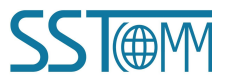

GT200-EI-CO CANopen/EtherNet/IP Gateway

User Manual

## **2.2 LED Indicators**

| LED | State                      | State description                                  |  |  |
|-----|----------------------------|----------------------------------------------------|--|--|
|     | Green On                   | EtherNet/IP connection established                 |  |  |
|     | Green Blinking             | EtherNet/IP connection is not established          |  |  |
|     |                            | Indicates an IP address conflict                   |  |  |
|     | Dad Dlinking               | EtherNet/IP connection timed out                   |  |  |
| ENS | Ked Blinking               | BOOTP                                              |  |  |
| ENS |                            | Checking whether the IP address conflicts          |  |  |
|     | Orange light Blinking      |                                                    |  |  |
|     | (Blinking alternately with | Configuration status                               |  |  |
|     | the orange light of CNS)   |                                                    |  |  |
|     | Orange Blinking            | Startup status                                     |  |  |
|     | Red On                     | BUS OFF                                            |  |  |
|     | Red light on periodically  | The error counter of the CAN controller reaches or |  |  |
|     | Ked light on periodically  | exceeds the guard value (too many error frames)    |  |  |
|     | Green On                   | Node is in run mode                                |  |  |
| CNS | Orange light Blinking      |                                                    |  |  |
| CNS | (Blinking alternately with | Configuration status                               |  |  |
|     | the orange light of ENS)   |                                                    |  |  |
|     | Orange Blinking            | Startup status                                     |  |  |
|     | Orango On                  | NMT management. Waiting for BOOTP of all slaves    |  |  |
|     | Orange On                  | (used when NMT is enabled)                         |  |  |

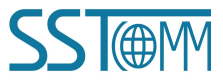

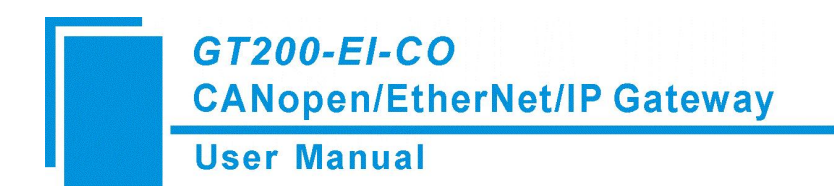

## **2.3 DIP Switch**

The DIP switch is used to set operating mode of the device.

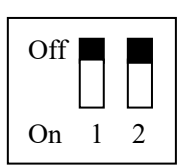

| Function (Bit 1) | Mode (Bit 2) | Description                       |
|------------------|--------------|-----------------------------------|
| Off              | Off          | Running mode, prohibits reading   |
| UII              | Ull          | and writing configuration data    |
|                  |              | Configuration mode, with fixed IP |
| Off              | On           | address 192.168.0.10, only can    |
|                  |              | read and write configuration data |
| 0                | 0            | BootLoader mode, with fixed IP    |
| On               | On           | address 192.168.0.10              |

Note: After changing the switch, please restart the GT200-EI-CO to apply the settings.

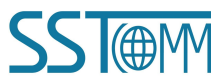

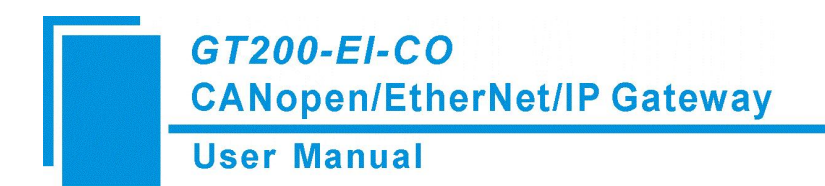

## **2.4 Interface**

## 2.4.1 Ethernet Interface

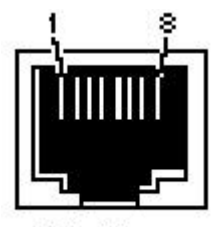

RJ-45 port

The Ethernet interface uses RJ45 interface, follows the IEEE802.3u 100BASE-T standard, with 10/100M autonegotiation. Its pinout (standard Ethernet signal) is defined as below:

| Pin | Signal description            |
|-----|-------------------------------|
| S1  | TXD+, Tranceive Data+, Output |
| S2  | TXD-, Tranceive Data-, Output |
| S3  | RXD+, Receive Data+, Input    |
| S4  | Bi-directional Data+          |
| S5  | Bi-directional Data-          |
| S6  | RXD-, Receive Data-           |
| S7  | Bi-directional Data+          |
| S8  | Bi-directional Data-          |

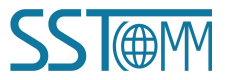

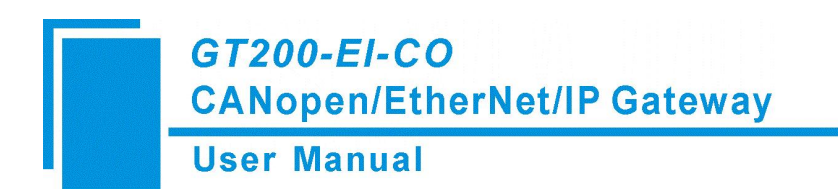

## 2.4.2 Power and CAN Interface

GT200-EI-CO receives power through the CAN interface.

5-pin connector:

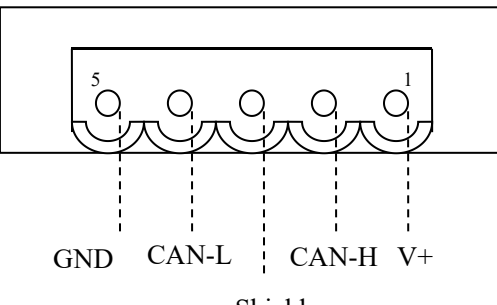

Shield

The gateway uses open five-pin connector at the side of CAN:

| Pin | Connection        |
|-----|-------------------|
| 1   | V+ (24VDC+)       |
| 2   | CAN-H             |
| 3   | Shield (Optional) |
| 4   | CAN-L             |
| 5   | GND(24VDC-)       |

**Note:** Connections V+ and GND are required for the power connection. CAN bus connections CAN-H and CAN-L are also required.

# **3 Hardware Installation**

## **3.1 Mechanical Dimensions**

1.0 in \* 4.0 in \* 3.6 in (25 mm \* 100 mm \* 90 mm)

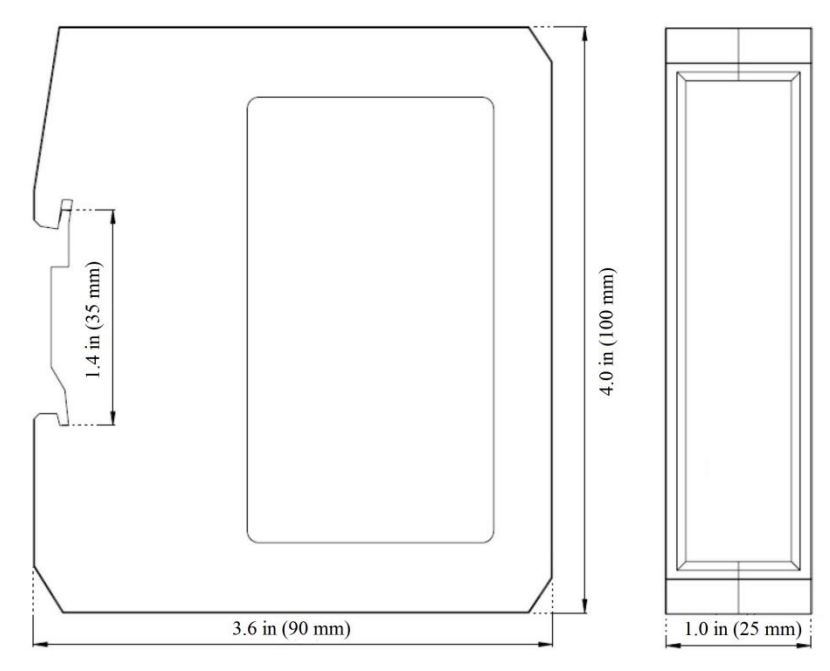

## **3.2 Installation Method**

Using 1.4 in (35mm) DIN RAIL

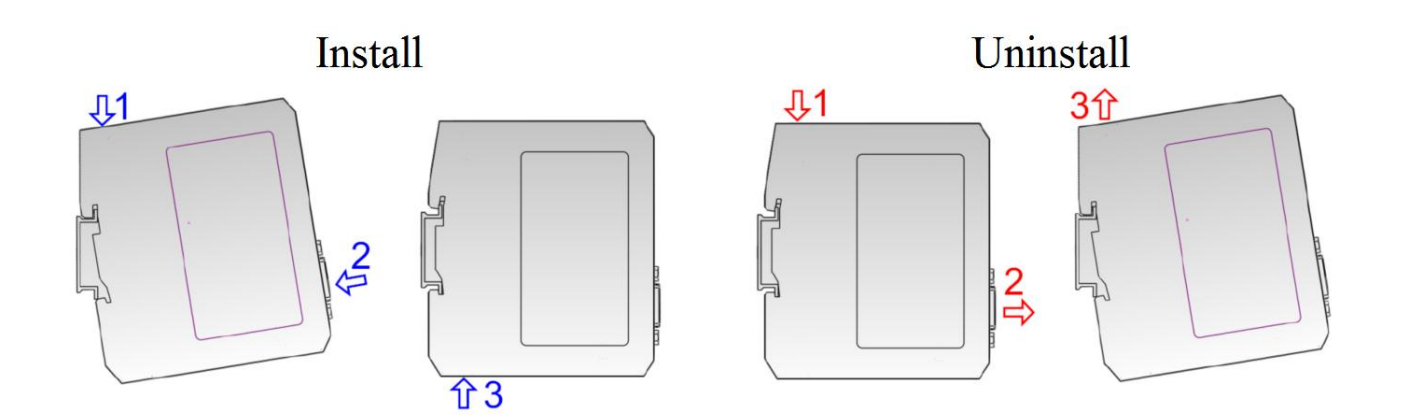

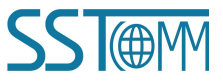

# 4 Quick Start Guide

## 4.1 Gateway Configuration

- Make sure the GT200-EI-CO is in the appropriate operating mode that allows for configuration. It is
  recommended to set the gateway to configuration mode (configuration switches Bit 1 Off and Bit 2 On) then
  the IP of the gateway will be fixed at 192.168.0.10.
- 2. Use an Ethernet cable to connect the GT200-EI-CO to the PC.
- 3. Connect the CAN instruments by connecting pins 2 and 4 at minimum.
- 4. Connect the power supply, then power on the device.
- 5. Run the SST-ECO-CFG software to start the configuration process.
- In the configuration software, set the CAN baud rate, node ID, and IP address. (See chapters <u>5.3.6</u> and <u>5.3.8.4</u> for details).
- 7. After the gateway has been configured, set the configuration DIP switch Bit 1 OFF. Power on again and the module will go into run mode.

## 4.2 Software Configuration

Users can connect the gateway to their PC through the RJ-45 port and use the SST-ECO-CFG software to finish configuring the GT200-EI-CO. Settings such as IP address, baud rate of the CANopen port, and CANopen commands can all be effortlessly configured using the software.

There are two ways to set the IP address:

- 1. Manual setting: The user manually sets the IP in the configuration state.
- 2. **BOOTP:** The user must use a BOOTP Server to allocate the IP in the running state.

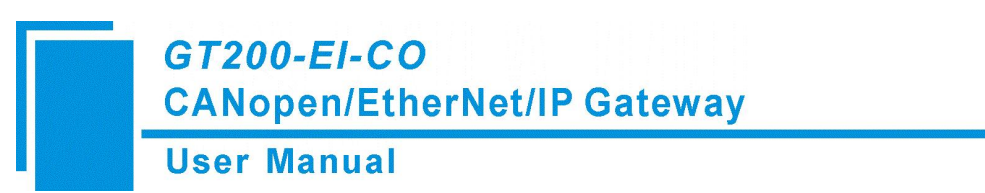

The default IP of GT200-EI-CO in configuration mode is 192.168.0.10, and users can connect GT200-EI-CO and

PC in two ways:

1. Connect the GT200-EI-CO and PC directly with a crossover network cable, as shown below:

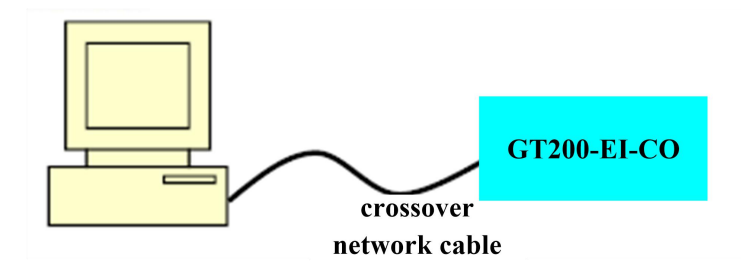

2. Connect the GT200-EI-CO, PC and Ethernet router (gateway, hub, switch) with a straight-through network cable, as shown below:

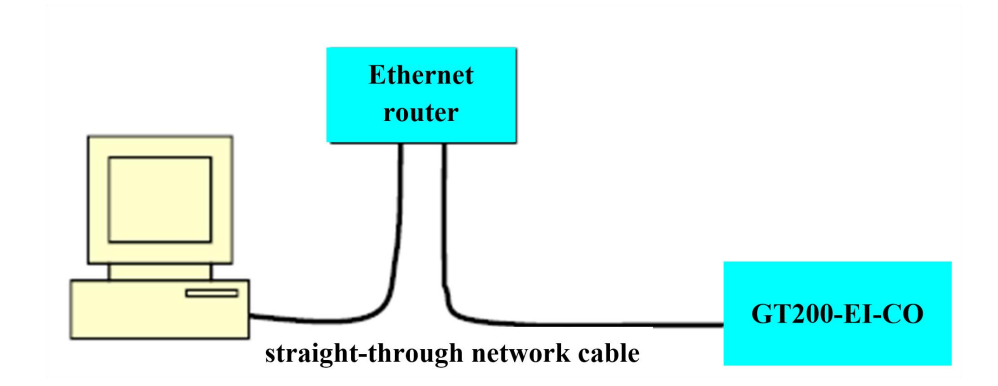

**Note:** In the configuration mode, the IP address of the PC must be changed to 192.168.0.X; The subnet mask must be changed to 255.255.255.0; The default gateway should be changed to 192.168.0.1.

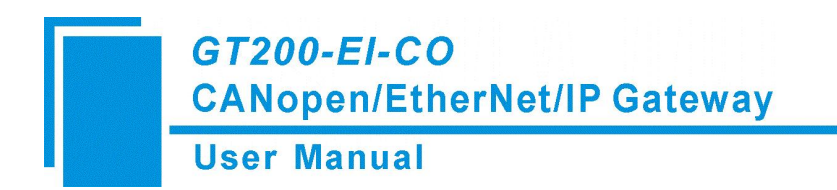

### 4.3 Operation

### 4.3.1 Data Exchange Mode

The communication mode between CANopen and EtherNet/IP is asynchronous, as shown below:

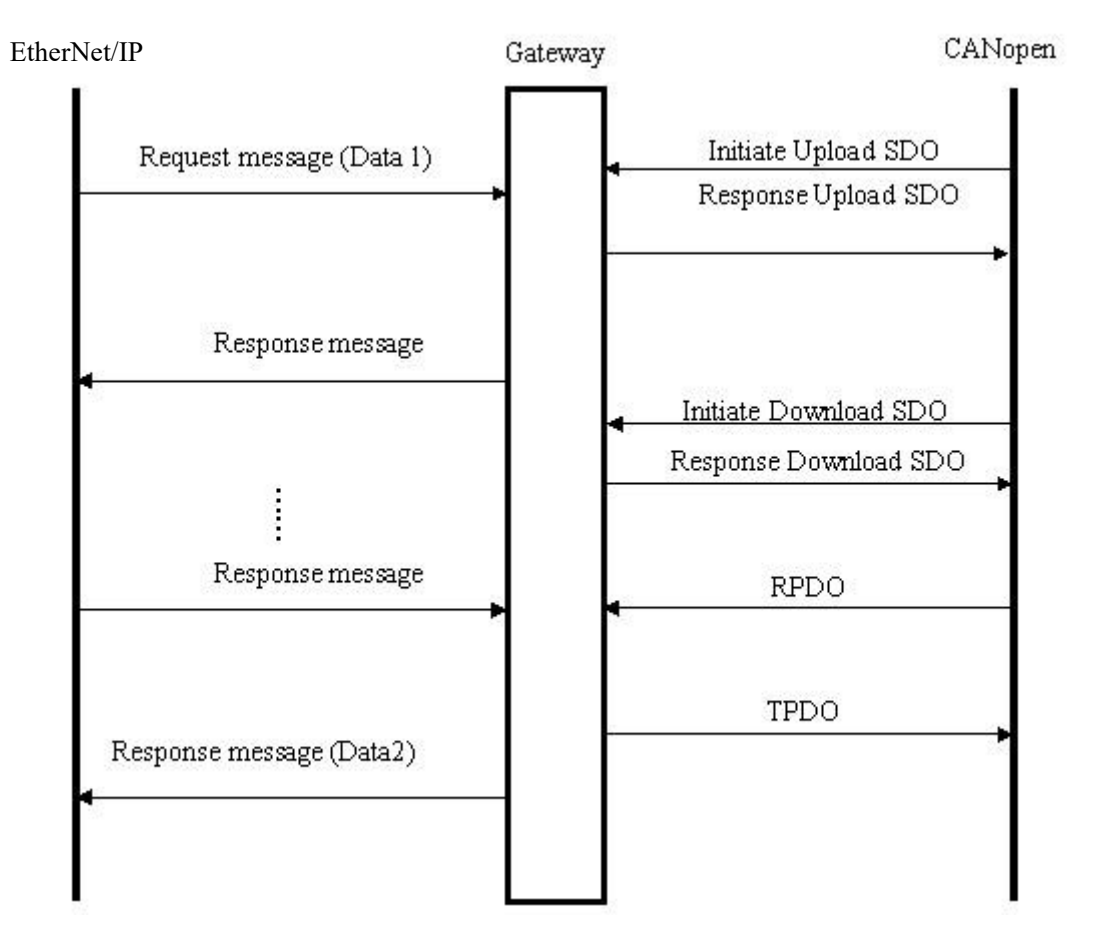

"Data 1" shows the data transfer process from EtherNet/IP to CAN. "Data 2" shows the data transfer process from CAN to EtherNet/IP.

An EtherNet/IP I/O output can carry between 0 to multiple CAN frames of data. The gateway will send the CAN frame when it receives the I/O output, and then packs the received CAN response frame into the I/O input and sends it to the EtherNet/IP master. TPDO and RPDO commands follow a producer/consumer communication model, and are often used in occasions with a high speed requirement. Upload SDO and Download SDO

commands follow a client/server communication model that can guarantee safety of data, and are often used in occasions with a low speed requirement.

GT200-EI-CO supports Clear Data Time for TPDO: As long as GT200-EI-CO does not receive the TPDO from the slave within the set time, GT200-EI-CO will clear the data in corresponding position of the EtherNet/IP input buffer.

GT200-EI-CO supports simple NMT function: It supports simple startup of all CANopen slave functions.

GT200-EI-CO supports Guard life function and SYNC function.

GT200-EI-CO supports NMT\_RESET command configurable function---prevent the CANopen slave device from responding slowly after receiving NMT\_RESET and unable to correctly receive the NMT START command, which may cause it to fail to start.

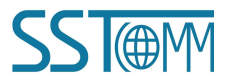

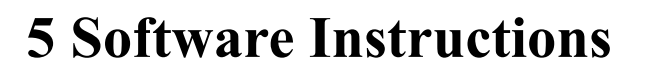

## 5.1 Software Interface Description

SST-ECO-CFG is configuration software based on the Windows platform, and is used to configure parameters and commands of the product GT200-EI-CO.

This manual describes the method of configuring the gateway, GT200-EI-CO. Please read the manual carefully before using it.

## **5.2 Notes Before Configuration**

If it is the first time using the product, please set the configuration DIP switch (Bit 1 Off and Bit 2 On), and configure the product parameters under configuration mode.

**Note:** The configured IP addresses must not conflict with any other device's IP. Otherwise, the product will not start normally due to IP conflicts.

Under configuration and run mode, the product can upload and download the configuration. The gateway cannot communicate with other devices during configuration mode.

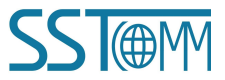

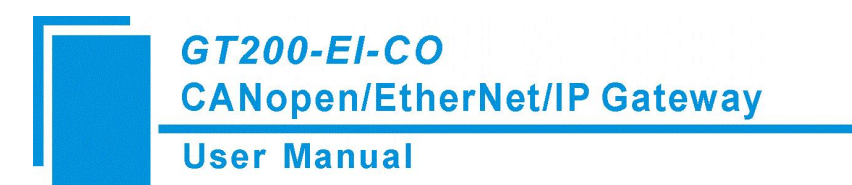

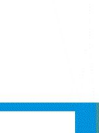

## **5.3 Software Function**

## 5.3.1 User Interface

| Ct<br>New                                 | E Save                                       | Open 🔨                      | Add Node                                               | 문 모<br>Del Node Add Cmd                     | Menu Bar                                         | <mark>.</mark><br>Download      | AutoMap                                              | Export                                                  |                                                |          |
|-------------------------------------------|----------------------------------------------|-----------------------------|--------------------------------------------------------|---------------------------------------------|--------------------------------------------------|---------------------------------|------------------------------------------------------|---------------------------------------------------------|------------------------------------------------|----------|
| Device<br>Industria<br>CANoper            | al Ethernet<br>n Networks                    |                             | Conn<br>Assign<br>IP Add<br>Subnet<br>Gateva<br>VendCo | nters<br>Tress<br>Mask<br>y Address<br>de   | r                                                | Man<br>192<br>255<br>192<br>137 | ually Ass<br>.168.0.10<br>.255.255.<br>.168.0.1<br>6 | ign<br>O                                                |                                                |          |
|                                           | Device<br>operat<br>Indust                   | plate<br>ion ob<br>rial E   | : User<br>jects<br>therNe                              | rs can select<br>including<br>t and CANopen |                                                  |                                 |                                                      | Configurat<br>Input confi<br>parameters,<br>cannot be c | ion plate<br>iguration<br>, gray pa<br>changed | :<br>rts |
| x Choose<br>1. Mar<br>2. BO<br>At this tr | Networ<br>commar<br><del>me, me ir can</del> | k, and<br>Ids<br>omy be set | laddin<br><del>bymesoc</del>                           | ng nodes and                                | et mask and gateway<br>pask and gateway ad<br>re | address<br>dress.               |                                                      |                                                         |                                                | ^        |
| Info New                                  | =                                            |                             |                                                        |                                             |                                                  |                                 | Comm<br>the<br>conf                                  | ent plate:<br>function o<br>iguration                   | Explain<br>f the<br>options                    |          |

## 5.3.2 Toolbar

Toolbar is shown as below:

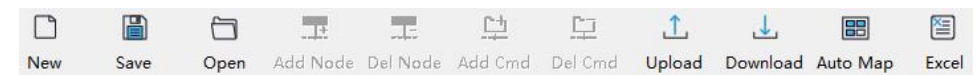

The function of Toolbar: New, Open, Save, Add Node, Delete Node, Add Command, Delete Command, Upload,

Download, Calculate Mapping Address and Export EXCEL.

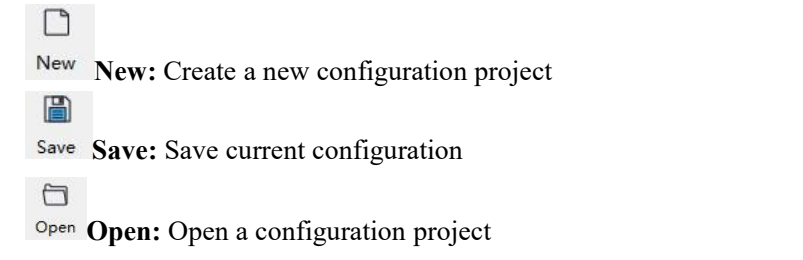

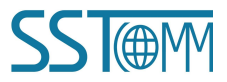

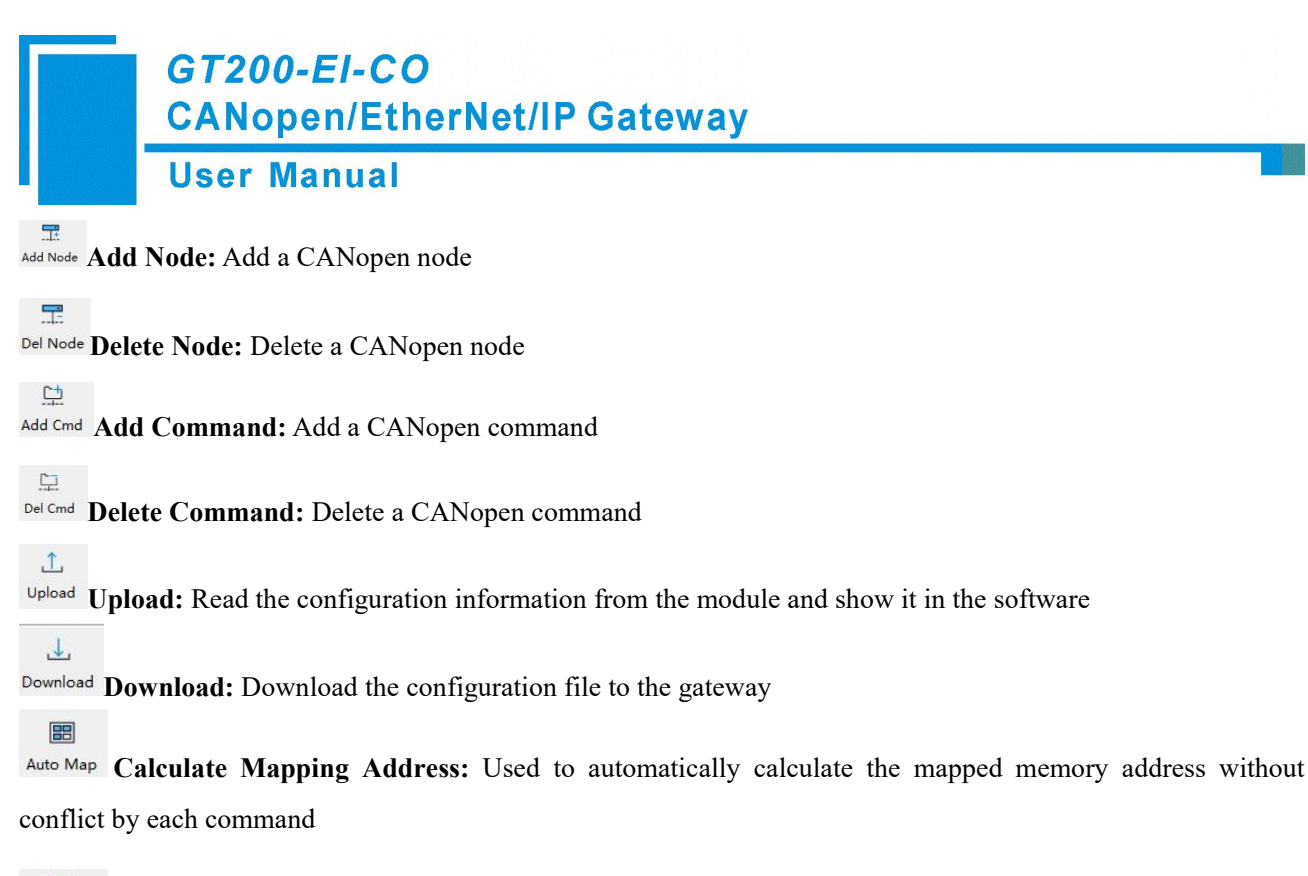

1

Excel Export EXCEL: Export current configuration to the local hard disk, saved as .xls file

## 5.3.3 New Configuration Project

New-initialized parameters to open the configuration interface:

**Note:** The new function is mainly used for offline configuration, that is, you can use the initialization parameters to open the configuration interface when there is no equipment.

| Ct 🖺                                     | 8    | IR                                                                  | E        | <u>t1</u> | 므       | 1                                                  | 4                                             |         | 1      |  |
|------------------------------------------|------|---------------------------------------------------------------------|----------|-----------|---------|----------------------------------------------------|-----------------------------------------------|---------|--------|--|
| New Save                                 | Open | Add Node                                                            | Del Node | Add Cmd   | Del Cmd | Upload                                             | Download                                      | AutoMap | Export |  |
| vice                                     | C    | onfiguration                                                        |          |           |         |                                                    |                                               |         |        |  |
| -Industrial Ethernet<br>CANopen Networks |      | Assign IP M<br>IP Address<br>Subnet Mask<br>Gateway Add<br>VendCode | ress     |           |         | Manual<br>192. 168<br>255. 253<br>192. 168<br>1376 | ly Assign<br>3. 0. 10<br>5. 255. 0<br>3. 0. 1 |         |        |  |
|                                          |      |                                                                     |          |           |         |                                                    |                                               |         |        |  |

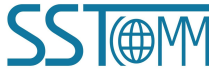

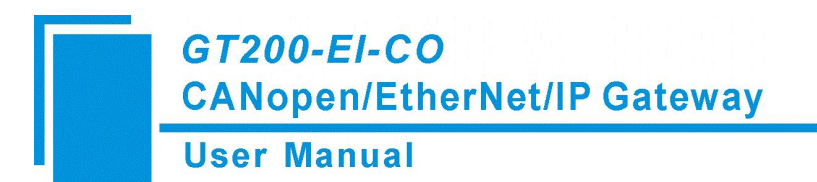

## 5.3.4 Open and Save Configuration

Select "Open", you can open the configuration project that you have saved.

| File( <u>F</u> ) | Edit( <u>E</u> ) | Tools(T) | Help |
|------------------|------------------|----------|------|
| Ne               | ew(N)            | Ctrl-    | ۱N   |
| 0                | oen(O)           | Ctrl-    | +O   |
| Sa               | ive(S)           | Ctrl     | +S   |
| Sa               | ve as(A).        |          |      |
| Ex               | it(E)            |          |      |

Select "Save" or "Save as", you can save the configuration project with .chg as its extension.

| File( <u>F</u> ) | Edit(E)   | Tools( <u>T</u> ) | Help |
|------------------|-----------|-------------------|------|
| N                | ew(N)     | Ctrl+             | N    |
| O                | pen(O)    | Ctrl+             | -0   |
| Sa               | ive(S)    | Ctrl              | +S   |
| Sa               | ive as(A) |                   |      |
| Ex               | it(E)     |                   |      |

1

Click icon Excel on the tool bar to save the configuration with .xls as its extension.

| Export |              |
|--------|--------------|
|        | Export EXCEL |

Note: After saving the parameters as a file, the data in the file can be changed by the user, but please ensure the correctness of the changed data, otherwise the incorrect data will be processed according to the default value. Please do not change the keywords of the data, please do not add spaces.

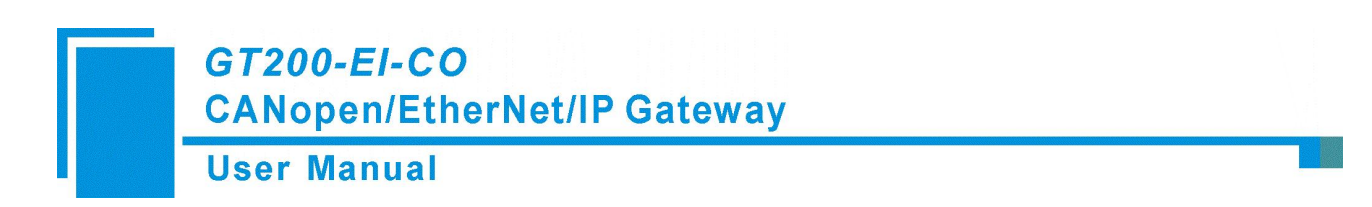

## 5.3.5 Upload and Download

Select "Upload", it will read the configuration applied from the gateway, and the interface is shown as below:

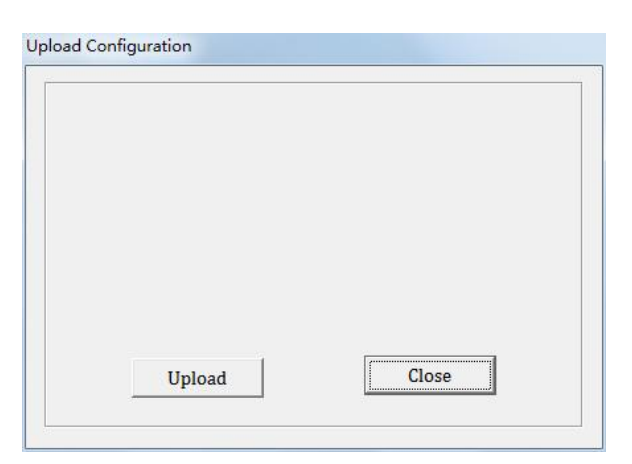

Select "Download", it will download the configurations to the gateway, and the interface is shown as below:

Note: The IP address is fixed at 192.168.0.10 in GT200-EI-CO configuration mode

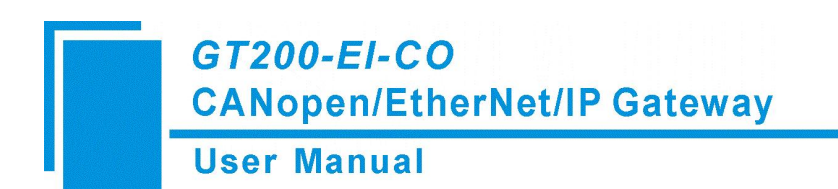

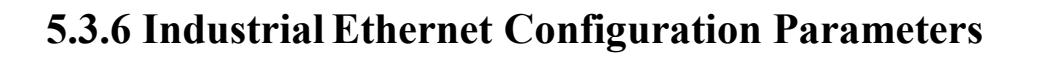

| Gateway C | onfiguration<br>Tools(T) | Software S | ST-ECO-CFG E | thernetIP/CA | Nopen    |         |        |          |            |        |  | × |
|-----------|--------------------------|------------|--------------|--------------|----------|---------|--------|----------|------------|--------|--|---|
| đ         |                          | 1          | 盄            |              | <u>C</u> | 므       | ſ      | 4        | 唱          | 2      |  |   |
| New       | Save                     | Open       | Add Node     | Del Node     | Add Cmd  | Del Cmd | Upload | Download | AutoMap    | Export |  |   |
| се        |                          |            | Configur     | ation        |          |         |        |          |            |        |  |   |
| ndustrial | Ethernet                 |            | Assign       | IP Mode      |          |         |        | Man      | ually Assi | gn     |  |   |
| ANopen N  | letworks                 |            | IP Add       | ress         |          |         |        | 192      | .168.0.10  |        |  |   |
|           |                          |            | Subnet       | Mask<br>Mask |          |         |        | 255      | 169 0 1    |        |  |   |
|           |                          |            | VendCo       | de           |          |         |        | 132      | 6          |        |  |   |
|           |                          |            |              |              |          |         |        |          |            |        |  |   |
|           |                          |            | _            |              |          |         |        |          |            |        |  |   |
|           |                          |            | -            |              |          |         |        |          |            |        |  |   |
|           |                          |            |              |              |          |         |        |          |            |        |  |   |
|           |                          |            |              |              |          |         |        |          |            |        |  |   |
|           |                          |            |              |              |          |         |        |          |            |        |  |   |
|           |                          |            |              |              |          |         |        |          |            |        |  |   |
|           |                          |            |              |              |          |         |        |          |            |        |  |   |
|           |                          |            | 1            |              |          |         |        |          |            |        |  | - |
|           |                          |            |              |              |          |         |        |          |            |        |  |   |
|           |                          |            |              |              |          |         |        |          |            |        |  |   |
|           |                          |            |              |              |          |         |        |          |            |        |  |   |
|           |                          |            |              |              |          |         |        |          |            |        |  |   |
|           |                          |            |              |              |          |         |        |          |            |        |  |   |
|           |                          |            |              |              |          |         |        |          |            |        |  |   |
|           |                          |            |              |              |          |         |        |          |            |        |  |   |
|           |                          |            |              |              |          |         |        |          |            |        |  |   |
|           |                          |            |              |              |          |         |        |          |            |        |  |   |

The Industrial Ethernet configuration interface is shown as below:

In the above parameters, the detailed information is shown as below:

- > Assign IP Mode: Manually Assign and BOOTP optional.
- > **IP Address:** IP address of GT200-EI-CO.
- Subnet Mask: Subnet mask of GT200-EI-CO.
- > **Default Gateway:** Gateway address GT200-EI-CO is located in LAN.
- VendCode: VendCode can be modified according to requirements. The input range is 1~65535, and the default value is 1376. If the GT200-EI-CO EDS file is used to configure any software, please make sure the entered VendCode value matches the value in the EDS file.

#### **5.3.7 CANopen Configuration Parameters**

Configure CANopen network parameters including CANopen Baud Rate, CANopen Node ID, SDO Response

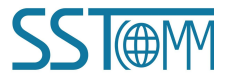

Timeout, Enable NMT, Clear Data Time for TPDO, SYNC, Guard Life, The Cycle for RPDO Transmission,

Delay to Start up and Control & Monitor Status.

CANopen configuration interface is shown as below:

| Gar<br>Gar | teway Co  | nfiguration | Software S | SST-ECO-CFG E | thernetIP/CA | Nopen      |         |          |          |         | 000000 1950 | 2002 | ×     |
|------------|-----------|-------------|------------|---------------|--------------|------------|---------|----------|----------|---------|-------------|------|-------|
| []         | 5         |             |            | æ             |              | <u>C</u>   | 다       | <u>↑</u> |          | 追       | <b>E</b>    |      |       |
| Ne         | ew        | Save        | Open       | Add Node      | Del Node     | Add Cmd    | Del Cmd | Upload   | Download | AutoMap | Export      |      |       |
| Device     |           |             |            | Configur      | ation        |            |         |          |          |         |             |      |       |
| Ind        | ustrial E | thernet     |            | Type o        | f Protoco    | 1          |         |          | CI       | Nopen   |             |      | -     |
| CAI        | Nopen N   | etworks     |            | CANope        | n Baud Ra    | te         |         |          | 25       | 50K     |             |      |       |
|            |           |             |            | CANope        | n Node ID    |            |         |          | 12       | 27      |             |      |       |
|            |           |             |            | SDO Re        | sponse Ti    | neout      |         |          | 20       | 00      |             |      |       |
|            |           |             |            | Enable        | NMT          |            |         |          | Di       | sable   |             |      |       |
|            |           |             |            | NMT_RE        | SET          |            |         |          | Di       | sable   |             |      |       |
|            |           |             |            | Clear         | Data Time    | for TPDO   |         |          | 0        |         |             |      |       |
|            |           |             |            | SYNC          |              |            |         |          | 0        |         |             |      |       |
|            |           |             |            | Guard         | Life         |            |         |          | 0        |         |             |      |       |
|            |           |             |            | The Cy        | cle for RI   | DO Transm  | ission  |          | 0        |         |             |      |       |
|            |           |             |            | Delay         | to Start 1   | .p         |         |          | 0        |         |             |      |       |
|            |           |             |            | Contro        | l & Monit    | or Status  |         |          | Er       | nable   |             |      |       |
|            |           |             |            | Output        | Data Pro     | cessing    |         |          | CI       | ear     |             |      |       |
|            |           |             |            | The Cy        | cle for SI   | 00 Transmi | ssion   |          | 0        |         |             |      |       |
|            |           |             |            | EIP Si        | de Sendin    | g SDO comm | iand    |          | 0        |         |             |      |       |
|            |           |             |            | Attemp        | ts for SDO   | ) command  | failure |          | 0        |         |             |      |       |
|            |           |             |            | SDO Po        | lling Del:   | ay Time    |         |          | 0        |         |             |      |       |
|            |           |             |            |               |              |            |         |          |          |         |             |      | -     |
|            |           |             |            |               |              |            |         |          |          |         |             |      |       |
| Inf        | News      |             |            |               |              |            |         |          |          |         |             |      | <br>  |
|            |           |             |            |               |              |            |         |          |          |         |             |      | <br>_ |

## 5.3.8 Device View Interface

#### 5.3.8.1 Device View Interface

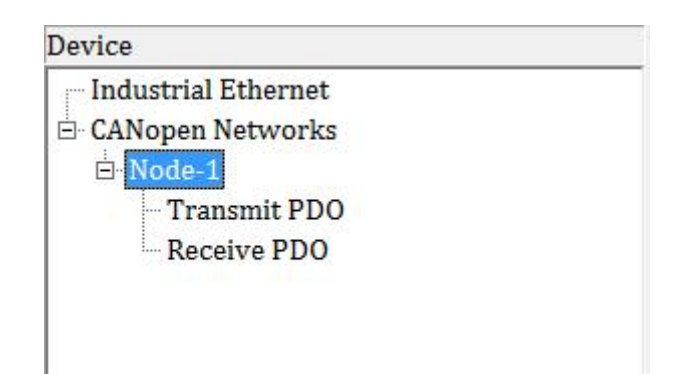

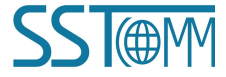

www.SSTAutomation.com

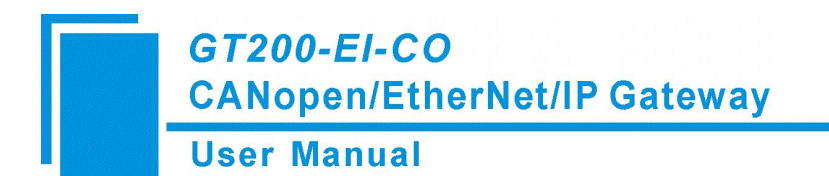

#### 5.3.8.2 Operation Mode

Supports three kinds of operation modes: edit menu, edit toolbar, and edit menu by right-click.

| Edit(E)                | Tools(T)      | Help( <u>H</u> )  |         |
|------------------------|---------------|-------------------|---------|
| Ac                     | ld Node(N)    |                   |         |
| De                     | lete Node(    | D)                |         |
| Ac                     | ld Comman     | d(I)              |         |
| De                     | lete Comm     | and(E)            |         |
|                        | Edit M        | enu               | -       |
| Ŧ                      |               | <u>C</u>          | 무       |
| Add Node               | Del Node      | Add Cmd           | Del Cmd |
| Configurat Add         | Node          |                   |         |
|                        | Edit Too      | olbar             |         |
| Device                 |               |                   |         |
| Industrial E           | thernet       |                   |         |
| 🖻 CANopen N            | etworks       |                   |         |
| <mark>⊟-</mark> Node-1 |               | N100-10           | 0       |
| - Trans                | Add           | Node              |         |
| Recei                  | Delet         | te Node           |         |
|                        | Add           | Command           |         |
|                        |               |                   |         |
|                        | Delet         | te Command        |         |
|                        | Delet<br>Copy | e Command<br>Node |         |

Edit Menu by Right Click

#### 5.3.8.3 Operation Types

Add node: Left click on CANopen Networks or existing nodes, and then perform the operation of adding a new node. Then there will be a new node named "New node" under CANopen Network (The newly added node has no address. Nodes without addresses are invalid. Please enter the address of the node. Node address cannot be repeated).

- Delete node: Left click on the node to be deleted, and then perform the operation of deleting node. The node and all commands will be deleted.
- Add commands: Left click on the node, and then perform the operation of adding command to add a command for the node. The command selecting dialog box will pop up for users to choose from. Shown as below:

Commands: Upload SDO->ENet In, Download SDO <- ENet Out, Transmit PDO-> ENet In,

Receive PDO<- ENet Out

Select commands: Double click a command.

| Upl | oad SDO -> ENet I  | n     |
|-----|--------------------|-------|
| Dov | vnload SDO <- ENet | t Out |
| Tra | nsmit PDO -> ENet  | In    |
| Rec | eive PDO <- ENet C | Dut   |
|     |                    |       |
|     |                    |       |
|     |                    |       |
|     |                    |       |
|     |                    |       |
|     |                    |       |
|     |                    |       |

- > Delete command: Left click a command and you can delete it.
- Copy node: Left click on the existing node, choose the node and execute the operation of copying nodes (include all commands under the node).
- Paste node: Left click and choose any existing node, execute the operation of pasting a node. Then under the CANopen Network tree you can see the new node (include all commands under the node). The parameters of the new node is default setting, it needs to be reset.

#### **5.3.8.4 CANopen Networks Configuration Interface**

Configurable parameters are shown as below:

CANopen Baud Rate, CANopen Node ID, SDO Response Timeout, Enable NMT, Clear Data Time for TPDO,

SYNC, Guard Life, The Cycle for RPDO Transmission, Delay to Start up and Control & Monitor Status.

CANopen configuration interface is shown as below:

| Gateway Co     | onfiguration<br>Tools(T) | Software S | ST-ECO-CFG E | thernetIP/CA | Nopen      |         | - 10 - 10 - |          |         | 000000000000 | 1000 |         | × |
|----------------|--------------------------|------------|--------------|--------------|------------|---------|-------------|----------|---------|--------------|------|---------|---|
| Ċ              |                          |            | 罪            |              | <u>C</u>   | 다       | <u>↑</u>    | 4        | J2      | <b>E</b>     |      |         |   |
| New            | Save                     | Open       | Add Node     | Del Node     | Add Cmd    | Del Cmd | Upload      | Download | AutoMap | Export       |      |         |   |
| Device         |                          |            | Configur     | ation        |            |         |             |          |         |              |      |         |   |
| - Industrial l | Ethernet                 |            | Type ∘       | f Protoco    | 1          |         |             | Cł       | ANopen  |              |      |         |   |
| CANopen N      | vetworks                 |            | CANope       | n Baud Ra    | te         |         |             | 25       | 50K     |              |      |         | _ |
|                |                          |            | CANope       | n Node ID    |            |         |             | 12       | 27      |              |      |         |   |
|                |                          |            | SDO Re       | sponse Ti    | neout      |         |             | 20       | 00      |              |      |         |   |
|                |                          |            | Enable       | NMT          |            |         |             | Di       | isable  |              |      |         |   |
|                |                          |            | NMT_RE       | SET          |            |         |             | Di       | isable  |              |      |         |   |
|                |                          |            | Clear        | Data Time    | for TPDO   |         |             | 0        |         |              |      |         |   |
|                |                          |            | SYNC         |              |            |         |             | 0        |         |              |      |         |   |
|                |                          |            | Guard        | Life         |            |         |             | 0        |         |              |      |         |   |
|                |                          |            | The Cy       | cle for RI   | PDO Transm | ission  |             | 0        |         |              |      |         |   |
|                |                          |            | Delay        | to Start 1   | αι         |         |             | 0        |         |              |      |         |   |
|                |                          |            | Contro       | l & Monit    | or Status  |         |             | Er       | nable   |              |      |         |   |
|                |                          |            | Output       | Data Pro     | cessing    |         |             | Cl       | lear    |              |      |         |   |
|                |                          |            | The Cy       | cle for SI   | 00 Transmi | ssion   |             | 0        |         |              |      |         |   |
|                |                          |            | EIP Si       | de Sendin    | g SDO comm | and     |             | 0        |         |              |      |         |   |
|                |                          |            | Attemp       | ts for SDO   | ) command  | failure |             | 0        |         |              |      |         |   |
|                |                          |            | SDO Po       | lling Del:   | ay Time    |         |             | 0        |         |              |      |         |   |
|                |                          |            |              |              |            |         |             |          |         |              |      |         | - |
| ¢              |                          |            |              |              |            |         |             |          |         |              |      |         |   |
| Info News      |                          |            |              |              |            |         |             |          |         |              |      |         |   |
|                |                          |            |              |              |            |         |             |          |         |              |      | Digital | _ |

- CANopen Baud Rate: 10K, 20K, 50K, 100K, 125K, 250K, 500K, 1000K can be selected. The default value is 250K.
- > CANopen Node ID: 1 to 127, the default value is 127.
- SDO Response Timeout: This parameter is based on 10 milliseconds. The range of the parameter value is 1 to 200. Default value is 200.

www.SSTAutomation.com

- > Enable NMT: Whether to start all CANopen nodes on the network or not. The default value is "disable".
- Clear Data Time for TPDO: The TPDO timeout value is a nonzero integral multiple of 10 milliseconds.
   The range is 0 to 6000. The default value is 0.

#### Note: For products below V4.0, the range is 0 to 200.

<u>0:</u> Do not use the function.

Nonzero value: Use the timeout function.

SYNC: Synchronizing cycle. The synchronizing cycle is a nonzero integral multiple of 1 millisecond. The range is 0 to 60000. The default value is 0.

Note: For products below V4.0, the range is 0 to 2000.

<u>0:</u> Do not use the synchronizing cycle function.

Nonzero value: Use the function.

Guard Life: Life-guarding/Heartbeat function. Life-guarding is used when the input value is nonzero. Heartbeat is used when the input value is 0. The range is 0 to 60000. The default value is 0.

Note: For products below V4.0, the range is 0 to 2000.

 $\underline{0:}$  Use the Heartbeat protocol.

Nonzero value: Use the Life-guarding protocol.

The Cycle for RPDO Transmission: The cycle interval (in milliseconds) for sending RPDO transmissions.
The cycle for RPDO Transmission value is based on 1ms.

Change of Value output mode is used when the input value is 0. The range is 0 to 60000. The default value is 0.

**Note:** This parameter, the CAN baud rate, and the total number of RPDO commands used can affect the amount of time it takes to communicate data. If the system focuses on real-time performance, it is recommended to set this value to 0 (Change of Value output).

<u>0:</u> Use Change of Value output mode. RPDO transmissions will be sent whenever the data is updated.

Nonzero value: Sends all RPDO transmissions according to the cycle interval.

Delay to Start Up: The amount of time the gateway will delay before start up. This parameter is based on 10ms increments. The range is 0 to 60000. The default value is 0.

0: Do not use the function.

Nonzero value: Use the function.

- Control & Monitor Status: The first two bytes of input/output buffer are used to monitor the status of the CANopen slaves in the network. The first byte of this two byte is the address of the CANopen slave, and the second byte is the command which controls and monitors the CANopen slave (e.g., enter pre-operation state, enter stop state, reset node, reset application, reset communication, etc.).
  Selecting "Enable" requires the user to deduct two usable bytes from device memory, as these two bytes of data are saved in front of the data buffer. The default value is Disable.
- Output Data Processing: Whenever the EIP side goes offline, the RPDO data of EIP output buffer can be configured to either Clear or Hold the data.

#### Note: This feature was not supported before version 4.0

<u>Clear:</u> Zeroes out the data if the EIP side goes offline.

Hold: Keeps the data unchanged if the EIP side goes offline.

The Cycle for SDO Transmission: The cycle interval (in milliseconds) for sending SDO transmissions. The cycle for SDO Transmission is based on 1ms. Zero means Download SDO uses mode of change of value output and Upload SDO uses the mode of non-stop reading slave data. The range is 0 to 60000. The default value is 0.

#### Note: This feature was not supported before version 4.0.

<u>0:</u> Use Change of Value output for Download SDO and continuous data listening for Upload SDO.

Nonzero: Sends all SDO transmissions according to the cycle interval.

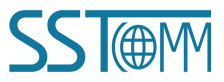

Attempts for SDO Command Failure: The number of times the CANopen master station attempts to resend an SDO request if it does not receive a response from the slave device. The range is 0 to 5. The default value is 0.

Note: This feature was not supported before version 4.0.

SDO Polling Delay Time: The amount of time (in milliseconds) the CANopen master station will delay to send the next SDO request after receiving an SDO response from the slave station. The range is 0 to 60000. The default value is 0.

Note: This feature was not supported before version 4.0.

#### 5.3.8.5 Command Configuration

| S Gateway    | Configuration | Software | SST-ECO-CFC | 5 EthernetIP | /CANopen |         |        |          |         |        |   | × |
|--------------|---------------|----------|-------------|--------------|----------|---------|--------|----------|---------|--------|---|---|
| File(F) Edit | (E) Tools(T)  | Help(H)  | 1           |              |          |         |        |          |         |        |   |   |
| Ct           |               | <b></b>  | 臣           | F            | <u>C</u> | 9       | ſ      | 4        | 1ª      | 1      |   |   |
| New          | Save          | Open     | Add Node    | Del Node     | Add Cmd  | Del Cmd | Upload | Download | AutoMap | Export |   |   |
| Device       |               | Config   | uration     |              |          |         |        |          |         |        |   |   |
| Industria    | l Ethernet    | Slave    | Address(    | 1127)        |          |         |        |          |         |        |   | - |
| 🖻 CANopen    | Networks      | Index    | value       |              |          |         |        |          |         |        |   | _ |
| 🖻 New N      | lode          | Sub-i    | index valu  | e            |          |         |        |          |         |        |   |   |
| Upl          | oad SDO       | Numbe    | er of Byte: | S            |          |         |        |          |         |        |   |   |
| Dot          | wnload SDO    | Mappi    | ing Address | S            |          |         |        |          |         |        |   |   |
| Poo          | nsmit PDO     | Mnemo    | onic Descr  | iption       |          |         |        |          |         |        |   |   |
| Rec          | erve i Do     |          |             |              |          |         |        |          |         |        |   |   |
|              |               |          |             |              |          |         |        |          |         |        |   |   |
|              |               |          |             |              |          |         |        |          |         |        |   |   |
|              |               |          |             |              |          |         |        |          |         |        |   |   |
|              |               |          |             |              |          |         |        |          |         |        |   |   |
|              |               |          |             |              |          |         |        |          |         |        |   |   |
|              |               |          |             |              |          |         |        |          |         |        |   |   |
|              |               |          |             |              |          |         |        |          |         |        |   |   |
| <            |               | 1        |             |              |          |         | 1      |          |         |        |   |   |
|              |               |          |             |              |          |         |        |          |         |        |   |   |
|              |               |          |             |              |          |         |        |          |         |        |   |   |
|              |               |          |             |              |          |         |        |          |         |        |   |   |
|              |               |          |             |              |          |         |        |          |         |        |   |   |
|              |               |          |             |              |          |         |        |          |         |        |   |   |
| Info News    |               |          |             |              |          |         |        |          |         |        |   |   |
| loady        |               |          |             |              |          |         |        |          |         |        | - |   |

In the device interface, left click on a command and then the configuration interface is shown as below:

Slave address: CANopen slave address, the range is 1 to 127.

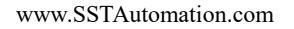

- > Index value: Object index value in object dictionary (decimal).
- Sub-index value: Object sub-index value in object dictionary (decimal).
- > Number of bytes: Number of bytes of mapping item.
- > Mapping address: Memory address mapped in the gateway (Read only).
- **COB-ID:** The CAN ID (decimal) of CANopen PDO:

Default value of Transmit PDO command: 384(0x180) + node ID or 640(0x280) + node ID or 896(0x380) + node ID or 1152(0x480) + node ID.

Default value of Receive PDO: 512(0x200) + node ID or 768(0x300) + node ID or 1024 (0x400) + node ID or 1280 (0x500) + node ID.

If users want to fill in a custom value, please fill in the required value directly when Customized item is selected in the drop-down option box. The range is (1~127) & (257~1408) & (1664~1791) & (1920~2046).

**Mnemonic description:** Users can input the description of project configuration items here; these are not actually downloaded to gateway and is mainly used as reference when configuring.

**Note:** Max TPDO commands  $\leq 64$ 

Max RPDO commands  $\leq 64$ 

Max Upload SDO commands  $\leq 128$ 

Max Download SDO commands  $\leq 128$ 

www.SSTAutomation.com

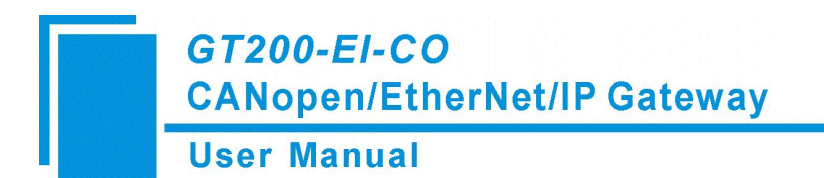

#### 5.3.8.6 Comment Interface

Comment interface displays the explanation of relevant configuration item. When the configuration item is "Index

| Gateway                                                       | Configuration                                                                 | Softwar        | e SST-ECO-CFG                                                                          | EthernetIP/0                                       | CANopen |         |        |          |         |        |  |
|---------------------------------------------------------------|-------------------------------------------------------------------------------|----------------|----------------------------------------------------------------------------------------|----------------------------------------------------|---------|---------|--------|----------|---------|--------|--|
| File(E) Edit                                                  | (E) Tools(L)                                                                  | Help( <u>F</u> | 1)<br>577                                                                              | 무리                                                 | ዮተ      | 5       | 1      |          | 18      | 海      |  |
| New                                                           | Save                                                                          | Open           | Add Node                                                                               | Del Node                                           | Add Cmd | Del Cmd | Upload | Download | AutoMap | Export |  |
| Device                                                        |                                                                               |                | Configuration                                                                          |                                                    |         |         |        |          |         |        |  |
| ⊢Industria<br>⊟ CANopen<br>⊡ Node-<br>□ Tra<br>□ Rec<br>□ Jow | I Ethernet<br>Networks<br>1<br>nsmit PDO<br>eive PDO<br>ond SDO<br>vnload SDO |                | Slave Addre<br>Index value<br>Sub-index v<br>Number of E<br>Mapping Add<br>Mnemonic De | ess(1127<br>eralue<br>Mytes<br>lress<br>escription |         |         |        |          |         |        |  |
| × The range of                                                | f the parameter v                                                             | value is 1 t   | o 65535.                                                                               |                                                    |         |         |        |          |         |        |  |
| Info News                                                     |                                                                               |                |                                                                                        |                                                    |         |         |        |          |         |        |  |
| Ready                                                         |                                                                               |                |                                                                                        |                                                    |         |         |        |          |         |        |  |

value", the comment interface is shown as below:

#### 5.3.8.7 View Device Information

View the basic information of the currently connected device including device serial number, production date, firmware version number, hardware version number, and IP address.

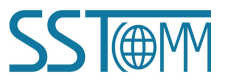

Digital

.

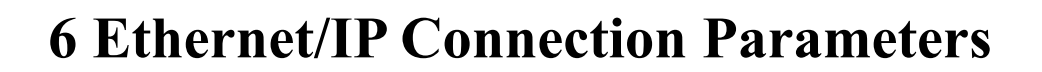

| Number | Input Instance | Output Instance | Configuration Instance |
|--------|----------------|-----------------|------------------------|
| 1      | 112(132Bytes)  | 111(128Bytes)   | 113(10Bytes)           |
| 2      | 122(260Bytes)  | 121(256Bytes)   | 123(10Bytes)           |
| 3      | 132(68Bytes)   | 131(64Bytes)    | 133(10Bytes)           |
| 4      | 142(36Bytes)   | 141(32Bytes)    | 143(10Bytes)           |
| 5      | 152(20Bytes)   | 151(16Bytes)    | 153(10Bytes)           |
| 6      | 162(12Bytes)   | 161(8Bytes)     | 163(10Bytes)           |
| 7      | 172(508Bytes)  | 171(504Bytes)   | 173(10Bytes)           |
| 8      | 182(514Bytes)  | 181(510Bytes)   | 183(10Bytes)           |

The connection parameters provided by the gateway are as follows:

An example of parameter configuration in RSLogix5000 is as follows:

|                       | Assembly<br>Instance: | Size: |   |          |
|-----------------------|-----------------------|-------|---|----------|
| Input:                | 112                   | 33    | * | (32-bit) |
| O <u>u</u> tput:      | 111                   | 32    | : | (32-bit) |
| <u>Configuration:</u> | 113                   | 10    | * | (8-bit)  |
| <u>S</u> tatus Input: |                       |       |   |          |
| Status Output:        |                       |       |   |          |

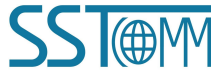

# 7 How to Read/Write I/O Data

The following RSLogix 5000 example will describe how to read/write I/O data.

## 7.1 Read/Write Data by IO Messaging (Recommended)

Right click on EtherNet/IP scanner module, click "New Module", as shown below:

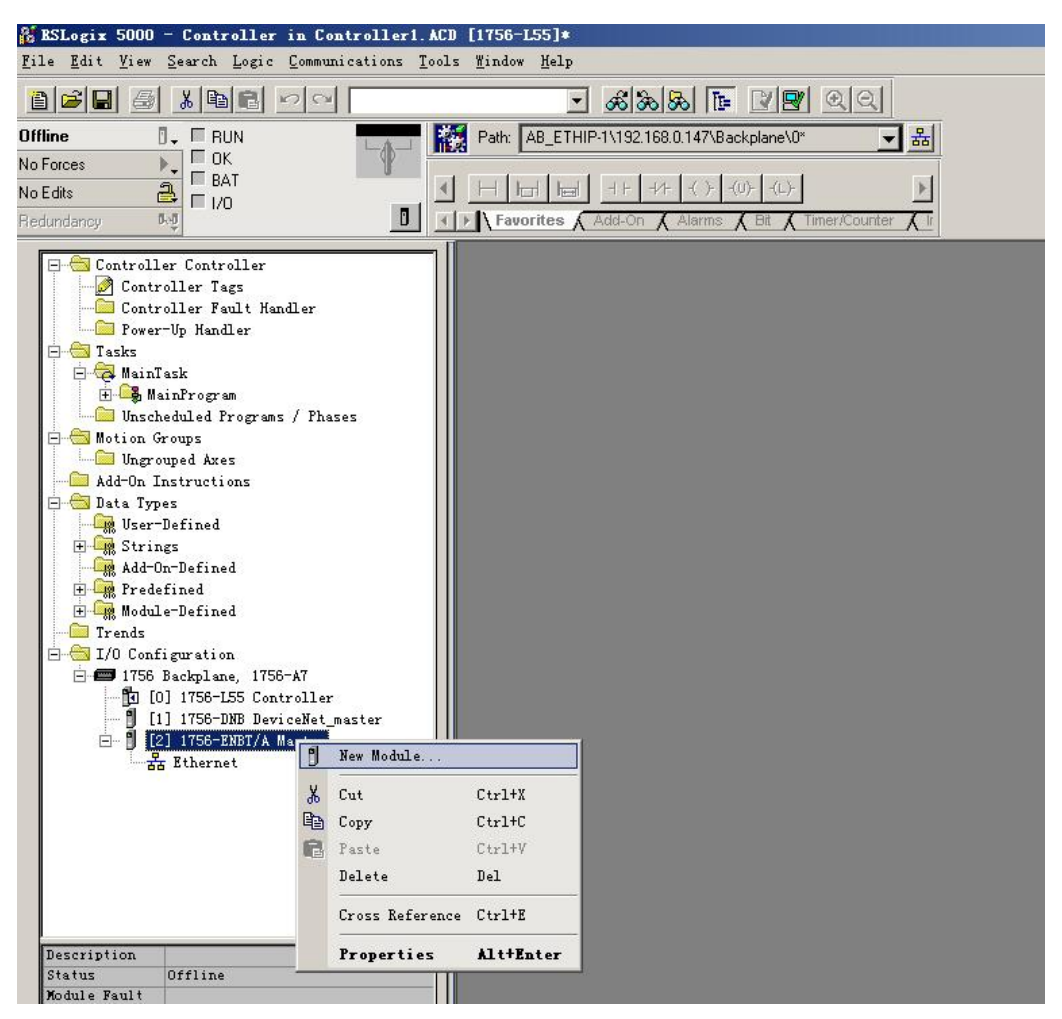

In the pop-up dialog box, unfold "+" before "Communications", choose "ETHERNET-MODULE", click "OK", as shown below:

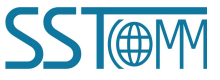

| GT200-EI-CO         |         |
|---------------------|---------|
| CANopen/EtherNet/IP | Gateway |

User Manual

|   | Descrip                                                                                                    | tion                                                                                                    | Vendor                                                                                                    |             |
|---|----------------------------------------------------------------------------------------------------|----------------------------------------------------------------------------------------------------|----------------------------------------------------------------------------------------------------|-------------|
|   | ther. 10/100<br>A 1788 Et<br>1788 10<br>1788 10<br>1794 10<br>1794 10<br>1794 10<br>730 10/100<br>IDGE Generic<br>DULE Generic<br>SoftLog<br>A Etherne | Mbps Ethernet Port on Comp<br>hernet to DeviceNet Linkin<br>/100 Mbps Ethernet Bridge,<br>/100 Mbps Ethernet Bridge<br>/100 Mbps Ethernet Adapter<br>/100 Mbps Ethernet Adapter<br>Mbps Ethernet Port on Driv<br>EtherNet/IP CIP Bridge<br>Ethernet Module<br>ix5800 EtherNet/IP<br>t Adapter, Twisted-Pair Mo | pactLogix5335E Allen-Bradley<br>ng Device Allen-Bradley<br>, Twisted-PaiAllen-Bradley<br>w/Enhanced WAllen-Bradley<br>r, Twisted-PaAllen-Bradley<br>r, Twisted-PaAllen-Bradley<br>veLogix5730 Allen-Bradley<br>Allen-Bradley<br>Allen-Bradley<br>edia Parker Hannifin C | orp.        |
|   |                                                                                                    |                                                                                                    |                                                                                                    | Ð           |
| • |                                                                                                    |                                                                                                    | <u></u> <u>E</u> ind <u>A</u> c                                                                                                    | ld Favorite |

Configure relevant information in the pop-up window, as shown below:

| Bodule Properties: Scanner (ETHERHET-                                                                       | BODULE 1.                          | 1)                                    |                                | ×                |
|----------------------------------------------------------------------------------------------------|------------------------------------|---------------------------------------|--------------------------------|------------------|
| General Connection Module Info                                                                              |                                    |                                       |                                |                  |
| Type: ETHERNET-MODULE Generic Ethern<br>Vendor: Allen-Bradley<br>Parent: Scanner                            | et Module                          | Set Commun<br>Please refer to         | ication Parametor o chapter 6. | ters.            |
| Name: SSTGateway<br>Description:                                                                            | Connection                         | n Parameters<br>Assembly<br>Instance: | Size:                          |                  |
| Set the name.                                                                                               | <u>I</u> nput:<br>O <u>u</u> tput: | 112                                   | 33 ÷ (3)<br>32 ÷ (3)           | 2-bit)<br>2-bit) |
| Comm Eormat: Data - DINT                                                                                    | <u>C</u> onfigura                  | ation: 113                            | 10 + (8-                       | bit)             |
| ● IP Address:         192         168         0         10           ● Host Name:         IP address of the | Status In<br>e SST gatew           | vay.                                  |                                |                  |
| Status: Offline OK                                                                                          | Cano                               | cel Appl                              | y Help                         |                  |

In the above picture, the module information needs to be configured includes:

Name: Name the added EtherNet/IP adapter module

Comm Format: Configure data types. Users can choose data types as DINT, INT, SINT and REAL, etc. After

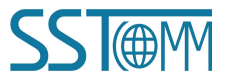

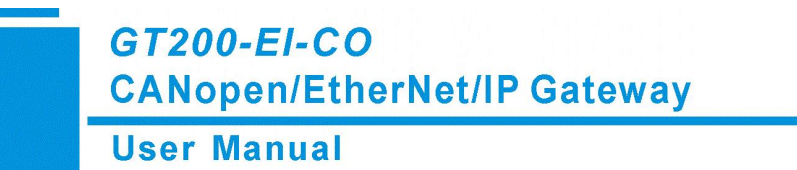

confirmation, this cannot be changed. If you want to change data types, you can create a new module.

IP Address: Set the IP address of the EtherNet/IP adapter module (IP address of GT200-EI-CO, configured by the

software SST-ECO-CFG)

Connection Parameters: Set Connection parameters during communication. Please refer to chapter 6

Note: "Size" (configured bytes) in the above picture should be consistent with the relevant input and output

#### bytes of Instance in the above chapter.

Click "OK", set the scanner polling time interval in the pop-up dialog box, the default is 10ms, as shown below:

| ■odule Properties:                                                        | aster (ETHERNET-DODULE 1.1)                                                 |
|---------------------------------------------------------------------------|-----------------------------------------------------------------------------|
| General Connection Mod                                                    | ule Info                                                                    |
| Requested Packet Interval (<br>Inhibit Module<br>Major Fault On Controlle | (RPI): 10.0 ms (1.0 - 3200.0 ms)<br>r If Connection Fails While in Run Mode |
| Module Fault                                                              |                                                                             |
|                                                                           |                                                                             |
|                                                                           |                                                                             |
|                                                                           |                                                                             |
|                                                                           |                                                                             |
| Status: Offline                                                           | OK Cancel Apply Help                                                        |

After setting this interval, click "OK" to save. Double click "Controller Tags", unfold "SSTGateway: O", as shown below:

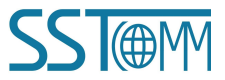

## GT200-EI-CO CANopen/EtherNet/IP Gateway

#### **User Manual**

| 🗱 RSLogix 5000 - Controller in GT100EIRS.ACD [1<br>Eile Edit View Search Logic Communications Tools | 1756-155]*<br>: <u>M</u> indow Help |                  |                          |             |                 | ×                                     |
|----------------------------------------------------------------------------------------------------|-------------------------------------|------------------|--------------------------|-------------|-----------------|---------------------------------------|
|                                                                                                    | - <u>K</u> K -                      | 2 <b>2</b> QQ    |                          |             |                 |                                       |
| Offline 🛛 🗸 🗖 RUN                                                                                   | Path: <none></none>                 |                  | - *                      |             |                 |                                       |
| No Forces                                                                                           |                                     |                  |                          |             |                 |                                       |
| No Edits                                                                                            |                                     | )(L)-            |                          |             |                 |                                       |
| Redundancy 👧                                                                                        | Favorites & Add-On & Alarms         | Bit 🔏 Timer/Coun | iter 👗 Input/Output 👗 Ci | ompare 🖌 Co | mpute/Math 🗶 M  | ove/Logical 🔏 File/Misc. 🔏 File/Shift |
|                                                                                                    |                                     | 11 (             | ->                       |             |                 |                                       |
| Power-Up Handler                                                                                    | Controller lags - Contr             | oller (controlle | er)                      |             |                 |                                       |
|                                                                                                    | Scope: 🗗 Controller 💌               | Show Unus        | sed, STRING, ALARM, ALA  | .RM_ANALOG  | , ALARM_DIGITAL | , AXIS_CONSUMED, AXIS_GENERIC, A      |
| 🗄 🕞 MainFrogram                                                                                     | Name 🛆                              | Alias For Base   | e Tag Data Type          | Style       | Description     |                                       |
| Program Tags                                                                                        | E-SSTGateway:C                      |                  | AB:ETHERN                |             |                 |                                       |
| MainRoutine                                                                                         | E-SSTGateward                       |                  | AB:ETHEBN                |             |                 |                                       |
| Unscheduled Programs / Phases                                                                       | # SSTG atoward Data                 |                  | DINT[22]                 | Decimal     | 10              |                                       |
| Ungrouped Axes                                                                                      |                                     |                  |                          | Decimal     |                 |                                       |
| - Add-On Instructions                                                                               |                                     |                  | AD.C I HENN              |             |                 |                                       |
| 🖃 😁 Data Types                                                                                      | SSTGateway:0.Data                   |                  | DINT[32]                 | Decimal     |                 |                                       |
| - User-Defined                                                                                      | SSTGateway:0.Data[0]                |                  | DINT                     | Decimal     |                 |                                       |
| 🗄 🛄 Strings                                                                                         | SSTGateway:0.Data[1]                |                  | DINT                     | Decimal     |                 |                                       |
| Add-Un-Defined                                                                                      | SSTGateway:0.Data[2]                |                  | DINT                     | Decimal     |                 |                                       |
| H Module-Defined                                                                                    | E-SSTGateway:0.Data[3]              |                  | DINT                     | Decimal     |                 |                                       |
|                                                                                                    | E-SSTGateway:0.Data[4]              |                  | DINT                     | Decimal     |                 |                                       |
| 🖻 😁 I/O Configuration                                                                               | +-SSTGatewar () Data[5]             |                  | DINT                     | Decimal     | (C)             |                                       |
| 🖻 🗂 1756 Backplane, 1756-A7                                                                         | E-CCTC ataman 0 Data[C]             |                  | DINT                     | Desimal     |                 |                                       |
| [0] 1756-L55 Controller                                                                             |                                     |                  | DINI                     | Decimal     |                 |                                       |
| E- J [1] 1150-LMDI/A Scamer                                                                         | III SS   Lateway:U.Data[7]          |                  | UINT                     | Decimal     |                 |                                       |
| ETHERNET-MODULE SSTGateway                                                                          | SSTGateway:0.Data[8]                |                  | DINT                     | Decimal     |                 |                                       |
| 1756-ENBT/A Scanner                                                                                 | - + COTO stanson Data [0]           | Tage             | DINT                     |             |                 |                                       |
|                                                                                                    |                                     |                  |                          | 1 constant  |                 |                                       |
| Create Output Energize instruction                                                                  |                                     |                  |                          |             |                 |                                       |

In the picture above, SSTGateway:O.Data [0] ~SSTGateway:O.Data [31] is the corresponding output data address

of the SST Gateway module in scanner.

Unfold "SSTGateway: I", as shown below:

| RSLogix 5000 - Controller in GT100E<br>File Edit View Search Logic Communicat | IRS. ACD [1756-L5 | i5]*<br>Helm              |              |                |                 |            |                  |                      | <u>_</u> _×        |
|-------------------------------------------------------------------------------|-------------------|---------------------------|--------------|----------------|-----------------|------------|------------------|----------------------|--------------------|
|                                                                               | 21121 21111       | - && & E                  | 2 <b>2</b> 2 | Q              |                 |            |                  |                      |                    |
| Offline 🛛 🗸 🗐 RUN                                                             | Path:             | <none></none>             |              | - *            |                 |            |                  |                      |                    |
| No Forces                                                                     | 9                 |                           | 1 1          |                |                 |            |                  |                      |                    |
| No Edits                                                                      |                   |                           | )(L)-        |                |                 |            |                  |                      |                    |
| Redundancy 5.0                                                                | □ · · Fa          | vorites 🖌 Add-On 👗 Alarms | Bit 🖌 Time   | r/Counter 🖌 Ir | iput/Output 👗 C | ompare 🛓 C | Compute/Math 🔏 N | 1ove/Logical 🖌 File/ | Misc. 🖌 File/Shift |
| Power-In Handler                                                              |                   | Controller Tags - Contr   | oller (cont  | roller)        |                 |            |                  |                      |                    |
| E S Tasks                                                                     |                   | Scope: 1 Controller       | Show         | Unused STRI    |                 |            |                  |                      | AVIS GENERIC A     |
| 🖃 🤕 MainTask                                                                  |                   |                           | - originii   |                |                 |            |                  | 1                    | ,AND_GENERIC,A     |
| AinProgram                                                                    |                   | Name 🛆                    | Alias For    | Base Tag       | Data Type       | Style      | Description      |                      |                    |
| MainBoutine                                                                   |                   | ±-SSTGateway:C            |              |                | AB:ETHERN       |            |                  |                      |                    |
| Unscheduled Programs / Phases                                                 |                   | SSTGateway:               |              |                | AB:ETHERN       |            |                  |                      |                    |
| 🖶 😁 Motion Groups                                                             |                   | SSTGateway:I.Data         |              |                | DINT[33]        | Decimal    |                  |                      |                    |
| - Gingrouped Axes                                                             |                   | E-SSTGateway:I.Data[0]    |              |                | DINT            | Decimal    |                  |                      |                    |
| Add-On Instructions                                                           |                   | ±-SSTGateway1 Data[1]     |              |                | DINT            | Decimal    |                  |                      |                    |
| E-C Data Types                                                                |                   | + SETG steward Data[2]    | 7.           | 8              | DINT            | Decimal    |                  |                      |                    |
| String                                                                        |                   |                           |              |                | DINT            | Decima     | -                |                      |                    |
| Add-On-Defined                                                                |                   | TSSTGateway:I.Data[3]     |              |                | DINI            | Decimal    | -                |                      |                    |
| 🕀 🙀 Predefined                                                                |                   | SSTGateway:I.Data[4]      | <u>.</u>     | 6              | DINT            | Decimal    |                  |                      |                    |
| 庄 🙀 Module-Defined                                                            |                   | + SSTGateway:I.Data[5]    |              |                | DINT            | Decimal    |                  |                      |                    |
| Trends                                                                        |                   | E-SSTGateway:I.Data[6]    |              |                | DINT            | Decimal    |                  |                      |                    |
| I/O Configuration                                                             |                   | SSTGateway:I.Data[7]      |              |                | DINT            | Decimal    |                  |                      |                    |
| IISb Backplane, 1155-Af                                                       |                   | E-SSTGateway:I.Data[8]    |              |                | DINT            | Decimal    |                  |                      |                    |
| - 1 [1] 1756-ENBT/A Scanner                                                   |                   | +-SSTGateward Data[9]     |              |                | DINT            | Decimal    |                  | -                    |                    |
| E & Ethernet                                                                  |                   | # SSIG staward Data[10]   | 76           | 8              | DINT            | Desimal    |                  |                      |                    |
| ETHERNET-MODULE SSTGate                                                       | way               |                           |              |                | DINT            | Decimal    |                  |                      |                    |
| 1756-ENBT/A Scanner                                                           | -                 | Monitor Tags AEdi         | Tags/        |                |                 |            |                  |                      | -                  |
| L                                                                             |                   |                           | 10. 10.      |                |                 |            |                  |                      |                    |
| Enter a tag name                                                              |                   |                           |              |                |                 |            |                  |                      | //                 |

In the above picture, the first 4 bytes of SSTGateway: I. Data [0] are the status bytes. SSTGateway:I.Data [1] ~SSTGateway: I. Data [32] are the input data from the SST Gateway.

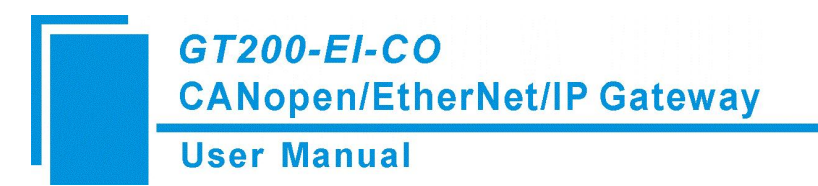

## 7.2 Read/Write Data by MSG

## 7.2.1 Read Data

Create a new project. Ensure it is in the "Offline" mode. Add two new tags "ReadTag" and "ReadData" under the "Controller Tags" and set the type of "ReadTag" as "MESSAGE" and "ReadData" as "DINT [500]".

| 👫 BSLogix 5000 - Controller in Controller1. A  | CD [1756-L55]*                   |                                 |                                 |                                              | _ <u>8</u> × |
|------------------------------------------------|----------------------------------|---------------------------------|---------------------------------|----------------------------------------------|--------------|
| File Edit View Search Logic Communications Too | ls <u>W</u> indow Help           |                                 |                                 |                                              |              |
|                                                | - &&& & ⊡                        | 22 00                           |                                 |                                              |              |
| Offline 🛛 🗸 🗖 RUN                              | Path: AB_ETHIP-1\192.168.0.147\E | Backplane\0" 		 ₭               |                                 |                                              |              |
| No Forces                                      |                                  |                                 |                                 |                                              |              |
| No Edits                                       | UNA NUN VON 🔚 🛏 🕂                | OR XOR SWEB NOT CLR BTD         |                                 | Þ                                            | 1            |
| Redundancy 0.0                                 | Favorites & Add-On & Alarms      | K Bit K Timer/Counter K Input/C | Compare 🔏 Compute Math 🗎 Mo     | we/Logical & File/Misc. & File/Shift & Seque | #            |
|                                                | Controller Ters - Control        | ller (controller)               |                                 |                                              |              |
| Controller Controller                          |                                  | Change Los an                   |                                 |                                              |              |
| - Controller Fault Handler                     | Scope: Ju Controller             | Show All                        |                                 |                                              |              |
| - 🔤 Power-Up Handler                           | Name 🛆                           | Value      Force      Style     | Data Type                       | Description                                  |              |
| E Tasks                                        | E-Local1:1                       | {}                              | AB:1756_DNB_500Bytes:1:0        |                                              |              |
| - A Mainlask                                   | E Local 1:0                      | {}                              | AB:1756_DNB_4968ytes:0:0        |                                              |              |
| Program Tags                                   | ⊞:Local1:S                       | () ()                           | AB:1756_DNB_Status_128Bytes:S:0 |                                              |              |
| - 🔂 MainRoutine                                | ⊞-ReadData                       | {} () Hex                       | DINT[500]                       |                                              |              |
| Unscheduled Programs / Phases                  | + BeadTag                        | {} {}                           | MESSAGE                         |                                              |              |
| - Motion Groups                                |                                  |                                 |                                 |                                              |              |
| Add-On Instructions                            |                                  |                                 |                                 |                                              |              |
| 🖻 📇 Data Types                                 |                                  |                                 |                                 |                                              |              |
| - 🙀 User-Defined                               |                                  |                                 |                                 |                                              |              |
| 🗈 🛶 Strings                                    |                                  |                                 |                                 |                                              |              |
| Add Un"Defined                                 |                                  |                                 |                                 |                                              |              |
| Hodule-Defined                                 |                                  |                                 |                                 |                                              |              |
| Trends                                         |                                  |                                 |                                 |                                              |              |
| 🖻 🔠 I/O Configuration                          |                                  |                                 |                                 |                                              |              |
| - 1756 Backplane, 1756-A7                      |                                  |                                 |                                 |                                              |              |
| [1] [0] 1756-L55 Controller                    |                                  |                                 |                                 |                                              |              |
| - 1 [2] 1756-ENET/A Master                     |                                  |                                 |                                 |                                              |              |
| The Ethernet                                   |                                  |                                 |                                 |                                              |              |
|                                                |                                  |                                 |                                 |                                              |              |
|                                                |                                  |                                 |                                 |                                              |              |
|                                                |                                  |                                 |                                 |                                              |              |
|                                                |                                  |                                 |                                 |                                              |              |
|                                                |                                  |                                 |                                 |                                              |              |
| Description                                    |                                  |                                 |                                 |                                              |              |
| Status Offline                                 |                                  |                                 |                                 |                                              |              |
| Module Fault                                   |                                  |                                 |                                 |                                              |              |
|                                                |                                  |                                 |                                 |                                              |              |
|                                                |                                  |                                 |                                 |                                              |              |
|                                                |                                  |                                 |                                 |                                              |              |
|                                                |                                  |                                 |                                 |                                              |              |
|                                                |                                  |                                 |                                 | -                                            |              |
|                                                | Ionitor Tags (Edit               | Tags /                          |                                 |                                              |              |
| Ready                                          |                                  |                                 |                                 |                                              |              |

Right click "ReadTag", select "Configure "ReadTag":

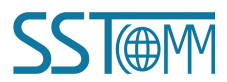

GT200-EI-CO CANopen/EtherNet/IP Gateway

#### User Manual

| 👫 BSLogix 5000 - Controller in GT100EIBS. ACD [1756-I                                       | .55]*           |                                     |           |          |                 |                                         |
|---------------------------------------------------------------------------------------------|-----------------|-------------------------------------|-----------|----------|-----------------|-----------------------------------------|
| File Edit View Search Logic Communications Tools Wind                                       | ow Help         | Monitor "ReadTag"                   |           |          |                 |                                         |
|                                                                                             | - A:            | New Tag which aliases "ReadTag"     |           |          |                 |                                         |
|                                                                                             |                 | Edit "ReadTag" Properties           | Alt+Enter |          |                 |                                         |
| Uffline D. I RUN                                                                            | : <none></none> | Configure "ReadTag"                 | Ctrl+I    |          |                 |                                         |
| No Forces                                                                                   |                 | Edit "MESSAGE" Data Type            |           |          |                 |                                         |
|                                                                                             |                 | Go to Cross Reference for "ReadTag" | Ctrl+E    |          | 1.11            |                                         |
| Redundancy Red                                                                              | avorites Add-0  | Find All "ReadTeg"                  |           | are 🖌 Co | mpute/Math 🔏 Mo | ove/Logical 🖌 File/Misc. 🖌 File/Shift 👗 |
| Controllor Roult Mondler                                                                    | Controller 1    | Marrage Path Editor                 |           |          |                 |                                         |
| Power-Up Handler                                                                            |                 | Go To                               | C++1+G    |          |                 |                                         |
| E- Tasks                                                                                    | Scope: Gd Contr | <u>y</u> o 10,                      | cario     | M_ANALUG | ALARM_DIGITAL   | L, AXIS_CUNSUMED, AXIS_GENERIC, A       |
| 🖻 🤯 MainTask                                                                                | Name 🐰          | Cut                                 | Ctrl+X    | ityle    | Description     |                                         |
| H- S MainProgram                                                                            | E-GT100EIRS     | Сору                                | Ctrl+C    |          |                 |                                         |
|                                                                                             | 📃 🗄 GT100EIRS 🛍 | Paste                               | Ctrl+V    |          |                 |                                         |
| Ungrouped Axes                                                                              | ⊞-GT100EIRS     | Paste Pass-Through                  |           |          |                 |                                         |
| - Add-On Instructions                                                                       | ±-ReadData      | Dellata                             | Del.      | lex      |                 |                                         |
| 🖻 🔄 Data Types                                                                              | ± BeadTag       | Derece                              | ESSAGE    |          |                 |                                         |
| User-Defined                                                                                | <u>&gt;</u>     |                                     |           |          |                 |                                         |
| Add-On-Defined                                                                              |                 |                                     |           |          | - 1.            |                                         |
| 🕀 🙀 Fredefined                                                                              |                 |                                     |           |          |                 |                                         |
| 🗄 🚂 Module-Defined                                                                          |                 |                                     |           |          |                 |                                         |
| Trends                                                                                      |                 |                                     |           |          |                 |                                         |
| E-                                                                                          |                 |                                     |           |          |                 |                                         |
| [0] 1756-L55 Controller                                                                     |                 |                                     |           |          |                 |                                         |
| - [] [1] 1756-ENBT/A Scanner                                                                |                 |                                     |           |          |                 |                                         |
| - <u>-</u> <u>-</u> <u>-</u> <u>-</u> <u>-</u> <u>-</u> <u>-</u> <u>-</u> <u>-</u> <u>-</u> |                 |                                     |           |          |                 |                                         |

In the new pop-up window, some parameters need to be set as below:

- Message Type: CIP Generic
- Service Type: Select "Get Attribute Single", now, relevant service code will become "e (Hex)"
- Class: 4 (Hex)
- > Instance: Please refer to <u>chapter 6 EtherNet/IP Connection Parameters</u>
- > Attribute: 3 (Hex)
- > Destination: Select "ReadData" label, now, the data that has been received will be saved in this tag

| onfiguration*<br>Message Type:                    | Communication Te                                                | ag             | -                                                |                                              |          |
|---------------------------------------------------|-----------------------------------------------------------------|----------------|--------------------------------------------------|----------------------------------------------|----------|
| Service Get At<br>Type:<br>Service e<br>Lode: 112 | ribute Single<br>(Hex) <u>C</u> lass: 4<br>Attri <u>b</u> ute:3 | (Hex)<br>(Hex) | Source Element:<br>Source Length:<br>Destination | 0 (Byter<br>ReadData<br>Ne <u>w</u> Tag      | <b>।</b> |
| ) Enable 🔵 E:<br>) Error Code:<br>ror             | nable Waiting 🔘 S<br>Extended Err                               | tart<br>or     | ⊙ Done D                                         | <sup>lone</sup> 0<br>☐ Timed Ou <del>¢</del> |          |

Choose "Communication" label, input the relevant path of connecting EtherNet/IP adapter in the blank space

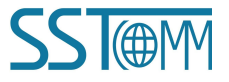

behind the Path, the path format is: EthetNet IP hostname, EtherNet/IP scanner slot No., IP address of EtherNet/IP adapter, after setting the path, click "Apply", "Confirm". As is shown below:

In this instance, EtherNet/IP hostname is "Scanner", EtherNet/IP scanner slot No. Is "2", EtherNet/IP adapter is

"192.168.0.10". IP address of SST Gateway is the address which is configured by the configuration software.

| ath: Scanner,2,192.             | 168.0.10       |                          | <u>B</u> r        | owse      |
|---------------------------------|----------------|--------------------------|-------------------|-----------|
| Scanner,2,192.1                 | 168.0.10       |                          |                   |           |
| Communication Meth              | od<br>Channel: | Destination              | n Link: 0         | -         |
| C CIP <u>W</u> ith<br>Source ID | Source Link: 0 | Destination              | n <u>N</u> ode: 0 | 🚖 (Octal) |
| Connected                       | C <b>ସ</b>     | ach <u>e</u> Connections | <b>.</b>          |           |
|                                 |                |                          |                   |           |
|                                 |                |                          |                   |           |

Add a "MSG" command in "MainRoutine" under the "MainProgram" and choose "ReadTag" as "Message Control", as shown below:

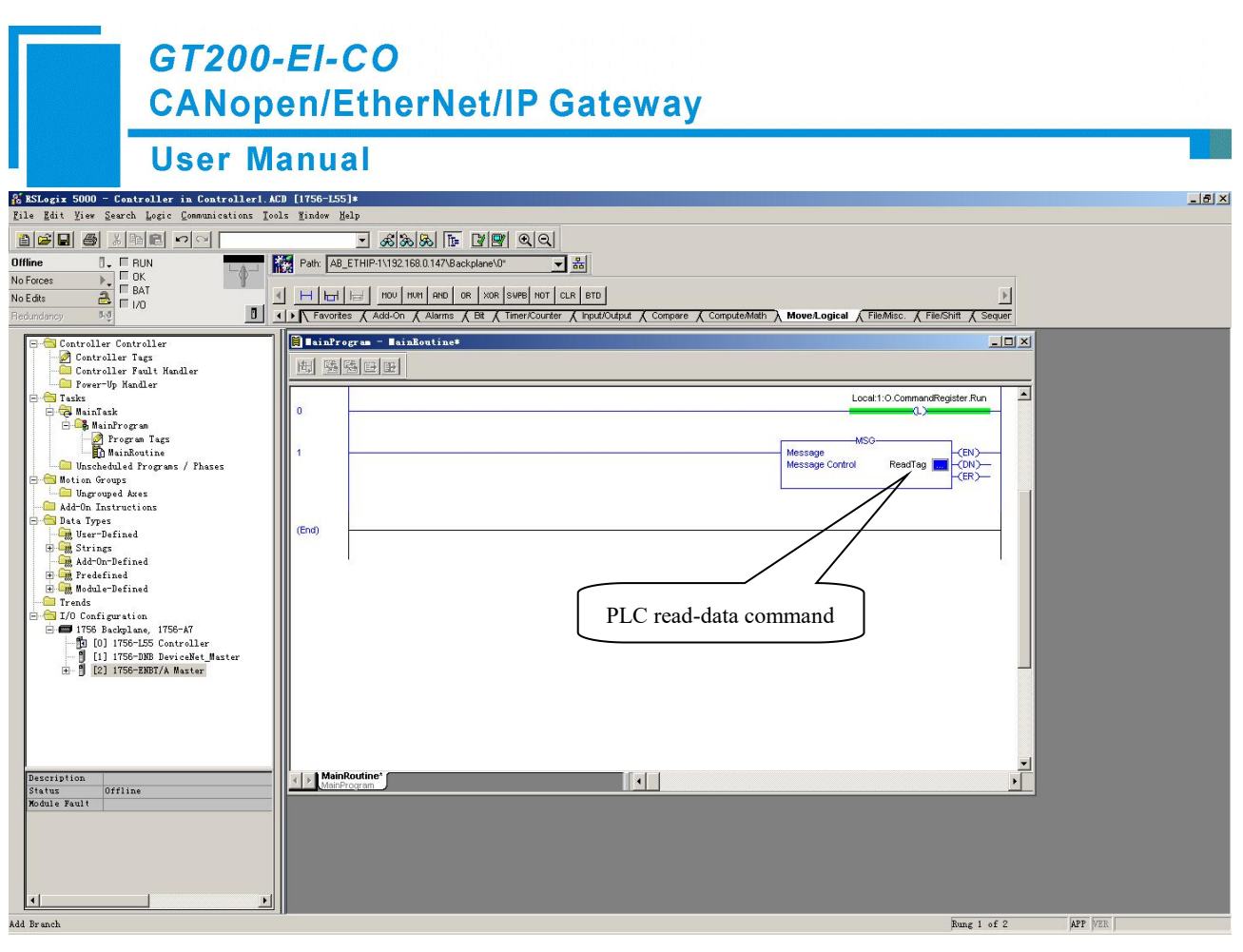

This is a simple command which can send a read request, it still needs to add some logic commands to trigger this command in the common program. For more detailed information, please refer to RSLogix5000.

Download the program to the PLC and set PLC into the "Online" state.

Click "Control Tags" and select "Monitor Tags", unfold "ReadData", you will see that PLC can read the data from EtherNet/IP adapter SST Gateway.

GT200-EI-CO CANopen/EtherNet/IP Gateway

#### **User Manual**

| 🔏 RSLogix 5000 - Controller in Controller1. A        | CD [1756-L55]*               |                             |                                  |                                     |                     | _ 8 × |
|------------------------------------------------------|------------------------------|-----------------------------|----------------------------------|-------------------------------------|---------------------|-------|
| <u>File Edit View Search Logic Communications To</u> | ols <u>M</u> indow Help      |                             |                                  |                                     |                     |       |
| 166 5 5 5 1 5 0 0 0 0 0 0 0 0 0 0 0 0 0 0 0          | • £ & &                      | <b>B B B Q Q</b>            |                                  |                                     |                     |       |
| Offline 🛛 🗸 🗖 RUN                                    | Path: AB_ETHIP-1\192.168.0.1 | 147\Backplane\0* 🗸          | 器                                |                                     |                     |       |
| No Forces                                            |                              |                             |                                  |                                     |                     |       |
| No Edits                                             |                              | AND OR XOR SWPB NOT C       | LR BTD                           |                                     | <u>&gt;</u>         |       |
| Redundancy %0                                        | ✓ Favorites                  | larms 🔏 Bit 🔏 Timer/Counter | 🔏 Input/Output 🔏 Compare 🔏 Compu | teMath A Move/Logical A FileMisc. A | File/Shift K Sequer |       |
| E - Controller Controller                            | 🚺 🖉 Controller Tags - Con    | troller (controller)        |                                  |                                     |                     |       |
| - Z Controller Tags                                  | Scope: 🎁 Controller 👻        | Show Show All               |                                  |                                     |                     |       |
| Controller Fault Handler                             | Name                         | / Value + Force             | Stule     Data Tune              | Description                         |                     |       |
| E Casks                                              |                              |                             | 3 Hey DINTIS001                  | Description                         |                     |       |
| E Ca MainTask                                        | +BeadData[0]                 | 16#0000_0000                | Hey DINT                         |                                     |                     |       |
| Program                                              | T:BeadData[1]                | 16#0000_0000                | Hex DINT                         |                                     |                     |       |
| MainRoutine                                          | T:BeadData[2]                | 16#0000.0000                | Hex DINT                         |                                     |                     |       |
| - Conscheduled Programs / Phases                     | T:BeadData[3]                | 16#0000 0000                | Hex DINT                         |                                     |                     |       |
| - Motion Groups                                      | E:BeadData[4]                | 16#0000 0000                | Hex DINT                         |                                     |                     |       |
| Add-On Instructions                                  | 1 BeadData[5]                | 16#0000 0000                | Hex DINT                         |                                     |                     |       |
| 🖻 😁 Data Types                                       | ⊞ ReadData[6]                | 16#0000 0000                | Hex DINT                         |                                     |                     |       |
| User-Defined                                         |                              | 16#0000 0000                | Hex DINT                         |                                     |                     |       |
| - Add-On-Defined                                     | ⊞ ReadData[8]                | 16#0000 0000                | Hex DINT                         |                                     |                     |       |
| 🕀 🛄 Predefined                                       | E ReadData[9]                | 16#0000 0000                | Hex DINT                         |                                     |                     |       |
| H Um Module-Defined                                  | E ReadData[10]               | 16#0000 0000                | Hex DINT                         |                                     |                     |       |
| E 🗁 I/O Configuration                                | + ReadData[11]               | 16#0000_0000                | Hex DINT                         |                                     |                     |       |
| 🖻 🛲 1756 Backplane, 1756-A7                          | E ReadData[12]               | 16#0000_0000                | Hex DINT                         |                                     |                     |       |
| [1] [0] 1756-L55 Controller                          | E ReadData[13]               | 16#0000_0000                | Hex DINT                         |                                     |                     |       |
| H [2] 1756-ENBT/A Master                             | E ReadData[14]               | 16#0000_0000                | Hex DINT                         |                                     |                     |       |
|                                                      | E ReadData[15]               | 16#0000_0000                | Hex DINT                         |                                     |                     |       |
|                                                      | E ReadData[16]               | 16#0000_0000                | Hex DINT                         |                                     |                     |       |
|                                                      | E ReadData[17]               | 16#0000_0000                | Hex DINT                         |                                     |                     |       |
|                                                      | E ReadData[18]               | 16#0000_0000                | Hex DINT                         |                                     |                     |       |
|                                                      | E ReadData[19]               | 16#0000_0000                | Hex DINT                         |                                     | -                   |       |
|                                                      | E ReadData[20]               | 16#0000_0000                | Hex DINT                         |                                     |                     |       |
|                                                      |                              | 16#0000_0000                | Hex DINT                         |                                     |                     |       |
|                                                      |                              | 16#0000_0000                | Hex DINT                         |                                     |                     |       |
|                                                      | E ReadData[23]               | 16#0000_0000                | Hex DINT                         |                                     |                     |       |
|                                                      | + ReadData[24]               | 16#0000_0000                | Hex DINT                         |                                     |                     |       |
|                                                      | ⊞ ReadData[25]               | 16#0000_0000                | Hex DINT                         |                                     |                     |       |
|                                                      | TReadData[26]                | 16#0000_0000                | Hex DINT                         |                                     |                     |       |
|                                                      | In tor Tags (E               | dit Tags /                  |                                  | 27                                  |                     |       |
|                                                      |                              |                             |                                  |                                     |                     |       |

### 7.2.2 Write Data

Enter the "Offline" mode, add two new tags "WriteTag" and WriteData" under the "Controller Tags". Define the type of "WriteTag" as "MESSAGE" and "WriteData" as "DINT [500]":

| New Tag            |                   | ×      | New Tag            |                     | ×      |
|--------------------|-------------------|--------|--------------------|---------------------|--------|
| <u>N</u> ame:      | WriteData         | ОК     | <u>N</u> ame:      | WriteTag            | ОК     |
| Description:       | A                 | Cancel | Description:       |                     | Cancel |
|                    |                   | Help   |                    |                     | Help   |
|                    |                   |        |                    | <b>Y</b>            |        |
| <u>U</u> sage:     | <normal></normal> |        | <u>U</u> sage:     | <normal></normal>   |        |
| Тур <u>е</u> :     | Base Connection   |        | Тур <u>е</u> :     | Base Connection     |        |
| Alias <u>F</u> or: |                   |        | Alias <u>F</u> or: | Ţ                   |        |
| Data <u>T</u> ype: | DINT[500]         |        | Data <u>T</u> ype: | MESSAGE             |        |
| <u>S</u> cope:     | 🔁 Controller 💌    |        | Scope:             | Controller          |        |
| Style:             | Hex               |        | Style:             | <b>v</b>            |        |
| 🗖 🖸 pen Cor        | nfiguration       |        | Den ME             | SSAGE Configuration |        |

GT200-EI-CO CANopen/EtherNet/IP Gateway

### **User Manual**

| 🔏 BSLogix 5000 - Controller in Controller1. AC        | CD [1756-L55]*                               |                                      |                                 |                                     | _8×         |
|-------------------------------------------------------|----------------------------------------------|--------------------------------------|---------------------------------|-------------------------------------|-------------|
| <u>File Edit View Search Logic Communications Too</u> | ols <u>M</u> indow Help                      |                                      |                                 |                                     |             |
| BCI Sinc Po                                           | - &&&                                        | - <b>79</b> QQ                       |                                 |                                     |             |
| Offline 0. ERUN                                       | Path: AB_ETHIP-1\192.168.0.147\B             | ackplane\0* 💌 묾                      |                                 |                                     |             |
| No Forces                                             | I have been been been been been been been be |                                      |                                 |                                     |             |
| No Edits 🔒 🗆 1/0                                      | FAL FSC COP                                  | FLL AVE SRT STD SIZE CPS             |                                 |                                     | <u>&gt;</u> |
| Redundancy 5.0                                        | Favorites & Alarms & Bit & T                 | Timer/Counter 🔏 Input/Output 🔏 Compa | e 🖌 Compute/Math 🖌 Move/Logical | File/Misc. File/Shift & Sequencer & | Equij       |
|                                                       | 🚺 🖉 Controller Tags - Control                | ler (controller)                     |                                 |                                     | 1           |
| Controller Tags                                       | Scope: Ma Controller                         | Show All                             |                                 |                                     |             |
|                                                       |                                              | Value Al Course Al Course            | Data Tura                       | Description                         | 1           |
| - Tasks                                               | T-1 cost 1.1                                 | Value Force Style                    | AD-17EC_DND_E00D-t              | Description                         |             |
| 🛱 🤕 MainTask                                          | T-1 cost 1.0                                 | () ()                                | AD.1756_DND_5000J(es.1.0        |                                     |             |
| B- B MainProgram                                      | Hit cook 1.0                                 | () ()                                | AD.1756_DND_4360ytes.0.0        |                                     |             |
| MainRoutine                                           | T:PoordDate                                  | () ()                                | DINITISOD                       |                                     |             |
| 🗁 Unscheduled Programs / Phases                       | T:PostTan                                    | () ()                                | MECCAGE                         |                                     |             |
| 🖻 🛅 Motion Groups                                     | E turital at a                               | () () Here                           | DINTISOO                        |                                     |             |
| Add-On Instructions                                   | ± WriteData                                  | 16#0000_0000                         | DINT                            |                                     |             |
| 🖻 🚞 Data Types                                        | ± \//riteData[1]                             | 16#0000_0000 Hex                     | DINT                            |                                     |             |
| User-Defined                                          | T WriteData[2]                               | 16#0000_0000 Hex                     | DINT                            |                                     |             |
| Add-On-Defined                                        | T WriteData[3]                               | 16#0000_0000 Hex                     | DINT                            |                                     |             |
| 🖻 🚟 Predefined                                        | ± WriteData[4]                               | 16#0000 0000 Hex                     | DINT                            |                                     |             |
| Hodule-Defined                                        | ± WiteData[5]                                | 16#0000 0000 Hex                     | DINT                            |                                     |             |
| - Irenus                                              | ± WriteData[6]                               | 16#0000 0000 Hex                     | DINT                            |                                     |             |
| 🖃 🖅 1756 Backplane, 1756-A7                           | ± WriteData[7]                               | 16#0000 0000 Hex                     | DINT                            |                                     |             |
| [0] [0] 1756-L55 Controller                           | ± WriteData[8]                               | 16#0000 0000 Hex                     | DINT                            |                                     |             |
| [2] 1756-ENBT/A Master                                | E WriteData[9]                               | 16#0000 0000 Hex                     | DINT                            |                                     |             |
|                                                       | WriteData[10]                                | 16#0000 0000 Hex                     | DINT                            |                                     |             |
|                                                       | + WriteData[11]                              | 16#0000 0000 Hex                     | DINT                            |                                     |             |
|                                                       | ⊕ WriteData[12]                              | 16#0000 0000 Hex                     | DINT                            |                                     |             |
|                                                       | ⊕ WriteData[13]                              | 16#0000 0000 Hex                     | DINT                            |                                     |             |
|                                                       | ⊞ WriteData[14]                              | 16#0000_0000 Hex                     | DINT                            |                                     |             |
|                                                       | ⊞ WriteData[15]                              | 16#0000_0000 Hex                     | DINT                            |                                     |             |
|                                                       | ± WriteData[16]                              | 16#0000_0000 Hex                     | DINT                            |                                     |             |
|                                                       | ⊞ WriteData[17]                              | 16#0000_0000 Hex                     | DINT                            |                                     |             |
|                                                       | WriteData[18]                                | 16#0000_0000 Hex                     | DINT                            |                                     |             |
|                                                       | WriteData[19]                                | 16#0000_0000 Hex                     | DINT                            |                                     |             |
|                                                       | WriteData[20]                                | 16#0000_0000 Hex                     | DINT                            |                                     |             |
|                                                       | WriteData[21]                                | 16#0000_0000 Hex                     | DINT                            |                                     |             |
|                                                       | In tor Tags / Edit                           | Tags /                               |                                 | J.                                  |             |
| Entoy a tag nama                                      |                                              |                                      |                                 |                                     |             |

Enter the "Monitor Tags" interface. input some data beginning from address WriteData[0] in the "WriteData" tag. There, data will be outputted to SST Gateway.

Right click "WriteTag", select "Configure "WriteTag"":

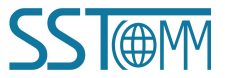

| Us        | er Manual           |                |           |       |           |  |
|-----------|---------------------|----------------|-----------|-------|-----------|--|
| ReadData  | э                   | {}             | {}        | Hex   | DINT[500] |  |
| ReadTag   |                     | {}             | {}        |       | MESSAGE   |  |
| WriteData | 3                   | {}             | {}        | Hex   | DINT[500] |  |
| Wrib 📝    | New Tag             | 1.             | Ctr:      | L+W   | MESSAGE   |  |
|           | Edit "WriteTag"     |                |           |       |           |  |
|           | Edit "WriteTag" Pro | perties        | Alt       | Enter |           |  |
|           | Configure "WriteTag | "              | Ctr:      | L+I   |           |  |
|           | Edit "MESSAGE" Data | Туре           |           |       |           |  |
|           | Go to Cross Referen | ce for "WriteT | 'ag" Ctri | L+E   |           |  |
|           | Message Path Editor | :              |           |       |           |  |
|           | <u>G</u> o To       |                | Ctr       | L+G   |           |  |
|           | Toggle Bit          |                | Ctr       | L+T   |           |  |
|           | Force On            |                |           |       |           |  |
|           | Force Off           |                |           |       |           |  |
|           | Remove Force        |                |           |       |           |  |
| ¥         | Cut                 |                | Ctr:      | L+X   |           |  |
| Ē         | Сору                |                | Ctr       | L+C   |           |  |
| B         | Paste               |                | Ctr:      | L+V   |           |  |
|           | Paste Pass-Through  |                |           |       |           |  |
|           | 1201                |                |           |       |           |  |
|           | Delete              |                | Del       |       |           |  |

In the new pop-up window, there are variables that need configuration as shown below:

- Message Type: CIP Generic
- Service Type: Select "Set Attribute Single", now, relevant Service Code will become "10 (Hex)"
- Class: 4 (Hex)
- > Instance: Please refer to <u>chapter 6 EtherNet/IP Connection Parameters</u>
- > Attribute: 3 (Hex)
- Source Element: Select "WriteData" tag, it indicates the data in the "WriteData" tag will become the data PLC outputs
- Source Length: Use byte as unit, this value should be less than or equal to the current selecting bytes which Instance represents

| essage Configuration - TriteTag                                                                                                    |                                                                                                | × |
|----------------------------------------------------------------------------------------------------|------------------------------------------------------------------------------------------------|---|
| Configuration*       Communication       Tag         Message Iype:       CIP Generic         Service       Set Attribute Single       •         Type:       Service       10       (Hex)       Class:       4       (Hex)         Instance:       111       Attribute:       3       (Hex) | Source Element:       WriteData         Source Length:       128 至 (Bytes)         Destination | - |

Choose "Communication" label, input the relevant path of connecting EtherNet/IP adapter in the blank space behind the Path, the path format is: EthetNet IP hostname, EtherNet/IP scanner slot No., IP address of EtherNet/IP adapter, after setting the path, click "Apply", "Confirm". As is shown below:

| Path: Scanner,2,192.168.0.10                                     |                               |                        |                                                                                                    |     | Browse  |  |
|------------------------------------------------------------------|-------------------------------|------------------------|----------------------------------------------------------------------------------------------------|-----|---------|--|
| Scanner,2,                                                       | 192.168.0.10                  |                        |                                                                                                    |     |         |  |
| Communication                                                    | Method                        |                        |                                                                                                    |     |         |  |
| C CIP C                                                          | D <u>H</u> + <u>C</u> hannel: |                        | Destination Link:                                                                                                    | Jo  |         |  |
| $c_{\frac{\text{CIP}\underline{W}\text{ith}}{\text{Source ID}}}$ | <u>S</u> ource Link           |                        | Destination <u>N</u> ode:                                                                                                    | 0   | (Octal) |  |
| Connected                                                        | ł                             | 🔽 Cach <u>e</u> C      | Connections 🖌                                                                                                    |     |         |  |
|                                                                  |                               |                        |                                                                                                    |     |         |  |
|                                                                  |                               |                        |                                                                                                    | 131 |         |  |
| R 11 (0 R                                                        | 17 00 111                     | 1.200 C 12 12 12 12 12 | Distance in the second second se |     |         |  |

In this instance, EtherNet/IP hostname is "Scanner", EtherNet/IP scanner slot No. Is "2", EtherNet/IP adapter (SST Gateway) is "192.168.0.10". IP address of SST Gateway is the address which is configured by the configuration software.

Add a "MSG" command in the "MainRoutine" under the "MainProgram" and choose "WriteTag" as the "Message

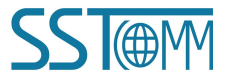

## *GT200-EI-CO* CANopen/EtherNet/IP Gateway

#### **User Manual**

#### Control", as shown below:

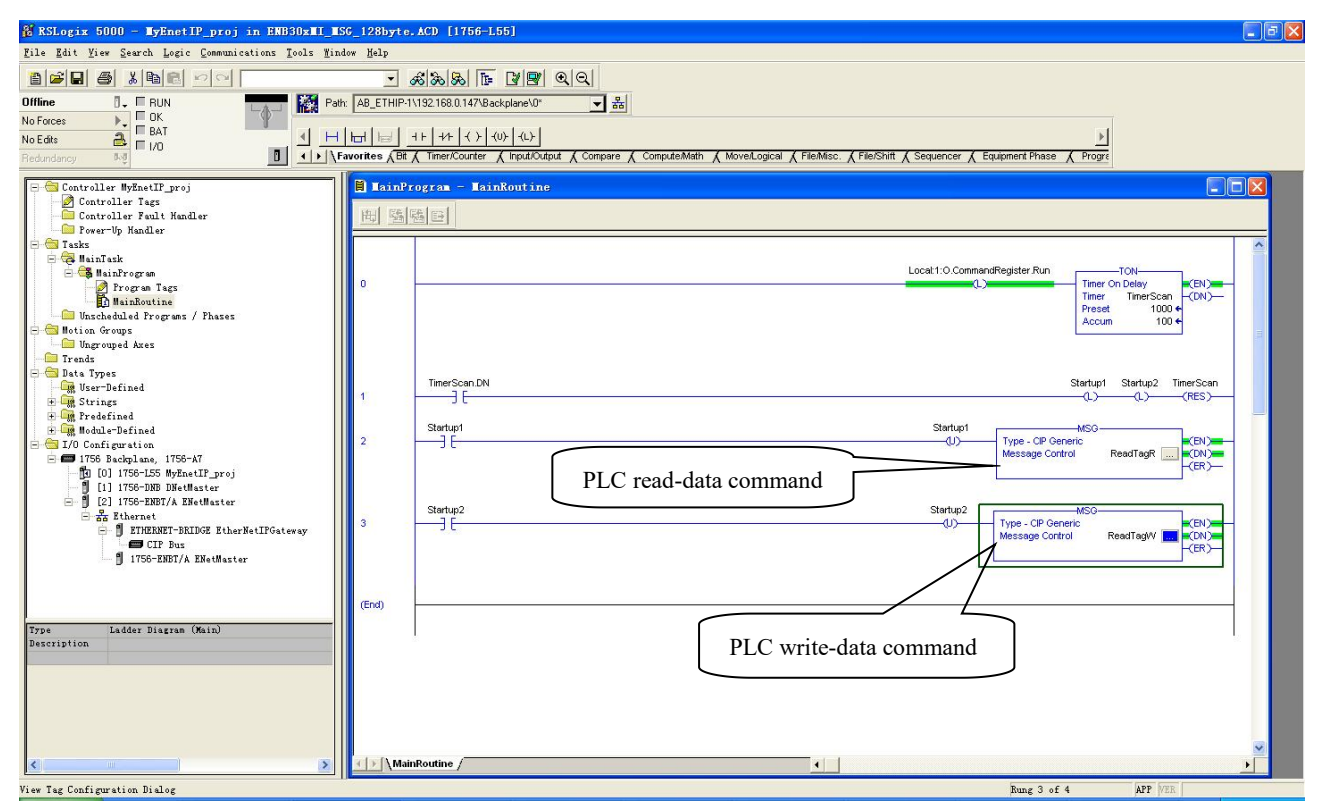

Download the PLC program to the PLC and set PLC to the "Online" state, the data in the "WriteData" will be outputted to EtherNet/IP adapter (SST Gateway).